# **Moisty Smart** zvlhčovač vzduchu ETA262990000

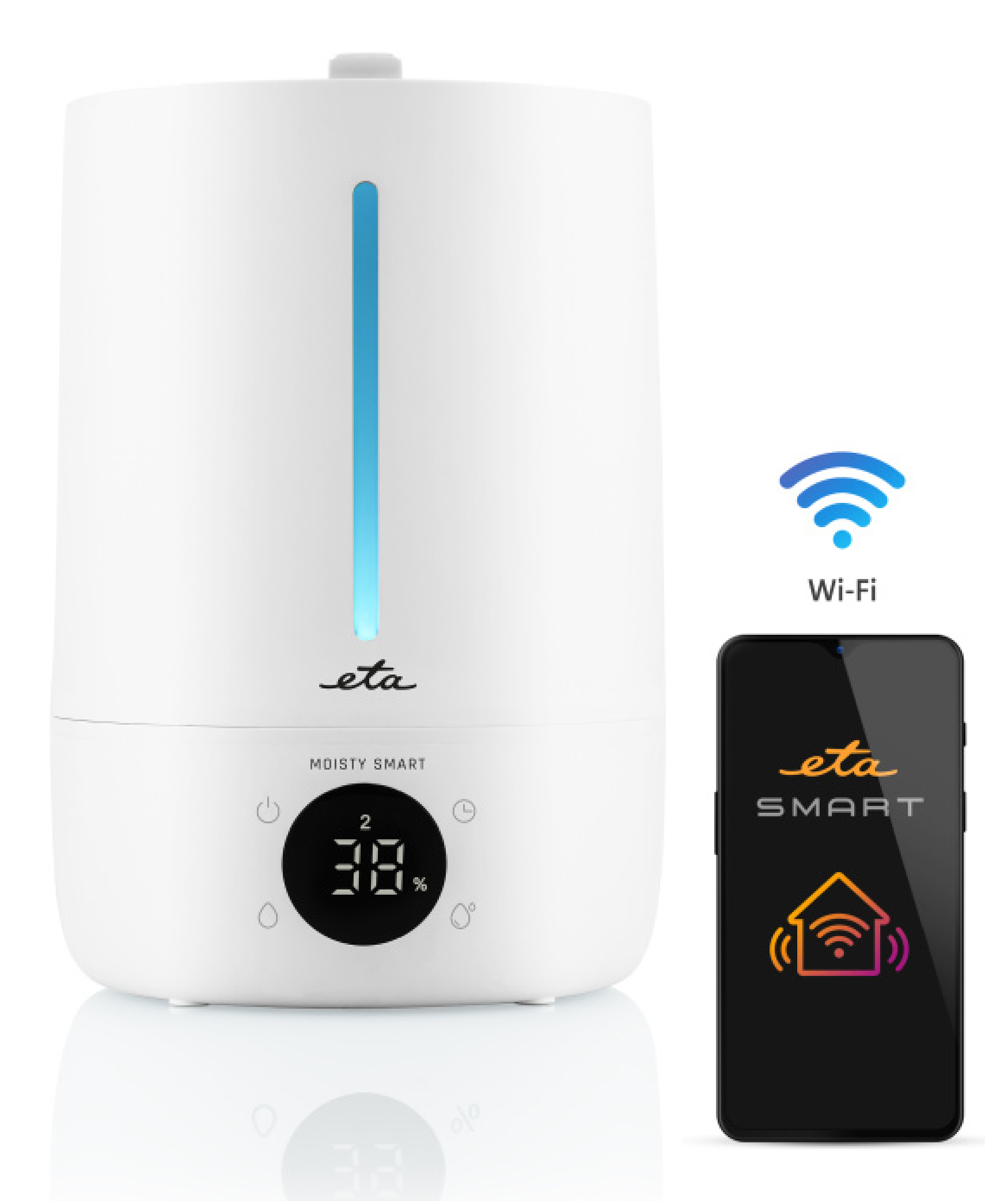

UŽIVATELSKÁ PŘÍRUČKA K APLIKACI ETA SMART UŽÍVATEĽSKÁ PRÍRUČKA K APLIKÁCII ETA SMART USER'S MANUAL FOR ETA SMART APPLICATION HASZNÁLATI ÚTMUTATÓ AZ ETA SMART ALKALMAZÁSHOZ PODRĘCZNIK UŻYTKOWNIKA APLIKACJI ETA SMART GEBRAUCHSANLEITUNG ZUR APPLIKATION ETA SMART

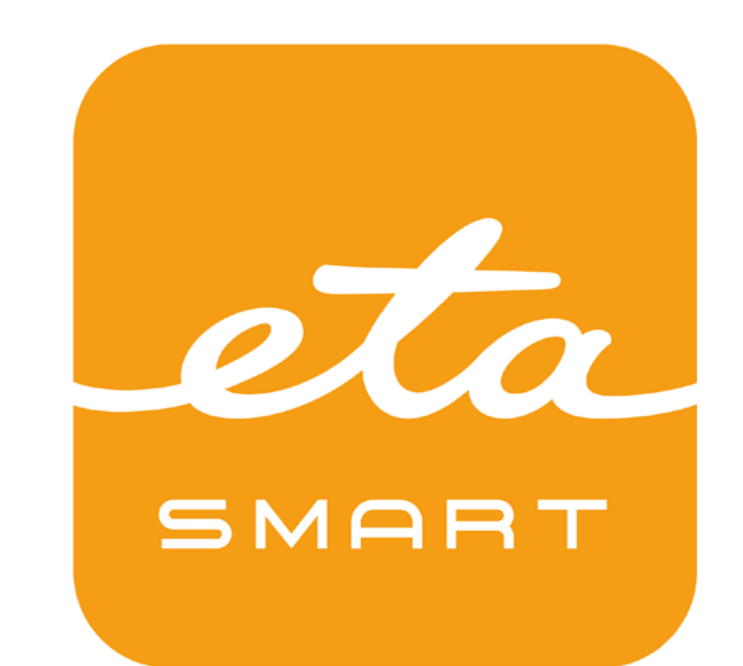

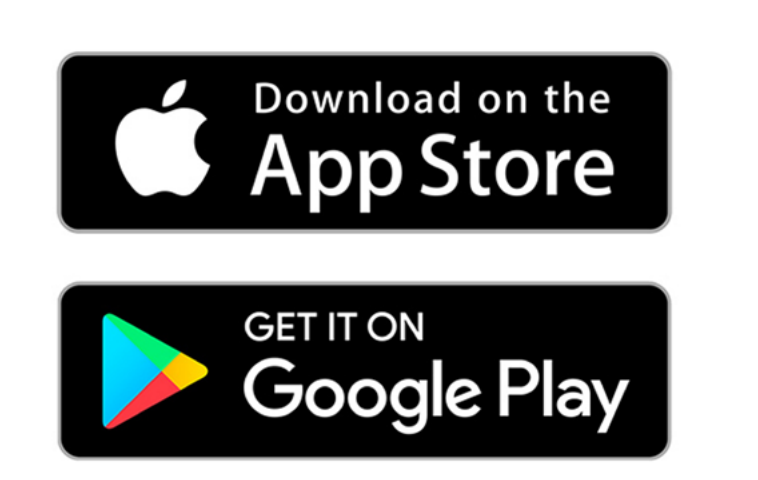

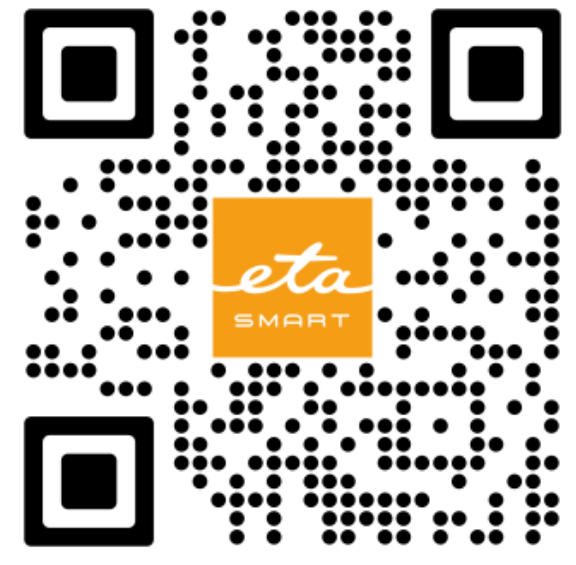

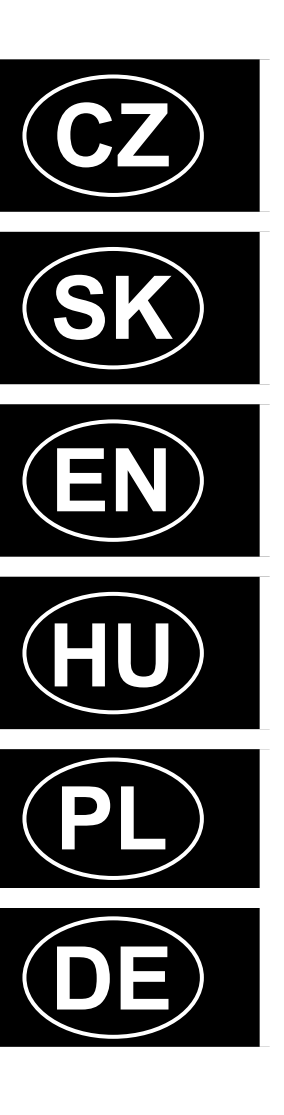

### Vážení zákazníci,

děkujeme za nákup a zájem o náš spotřebič. Spolu s tímto návodem používejte i návod k použití k samotnému zařízení, který je jeho nedílnou součástí. Tento návod se zaměřuje primárně pouze na samotnou aplikaci a její možnosti, nikoliv na používání zařízení.

Uvedené ilustrace a překlady textů či aktivačních prvků v aplikaci se mohou ve skutečnosti mírně odlišovat od zobrazení a popisu v tomto návodu. Proto se nelekněte, pokud vaše aplikace 100% neodpovídá ilustracím v návodu.

| OBSAH:                                                |
|-------------------------------------------------------|
| Obsah                                                 |
| ZÁKLADNÍ STRUKTURA HLAVNÍ DOMOVSKÉ OBRAZOVKY APLIKACE |
| ZÁKLADNÍ FUNKČNÍ OBRAZOVKA                            |
| UŽIVATELSKÁ PŘÍRUČKA K APLIKACI ETA SMART             |
| 0. INSTALACE APLIKACE                                 |
| 1. VYTVOŘENÍ ÚČTU                                     |
| 2. PÁROVÁNÍ ZAŘÍZENÍ                                  |
| 3. ZÁKLADNÍ RADY A TIPY K POUŽITÍ                     |
| 4. SDÍLENÍ OVLÁDÁNÍ                                   |
| 5. AKTUALIZACE FIRMWARU                               |

### Dear customers,

Thank you for your purchase and interest in our appliance. Along with this manual, use the user manual for the device itself, which is an integral part of it. This guide focuses primarily only on the application itself and its capabilities, not on using the device.

Illustrations and translations of texts or of activating elements applied in the application may slightly differ from the illustrations and descriptions specified in this manual. Therefore, don't Podane ilustracje i tłumaczenia tekstów w aplikacji mogą się nieznacznie różnić get scared if there are differences in your application compared with the illustrations in the od wyobrażeń i opisu w niniejszej instrukcji. manual.

### **CONTENT:**

6

- **BASIC STRUCTURE OF THE APP'S MAIN HOME SCREEN**
- **BASIC FUNCTIONAL SCREEN**
- **ETA SMART APPLICATION USER GUIDE**
- 0. INSTALLING THE APPLICATION
- **1. CREATE ACCOUNT**
- 2. DEVICE PAIRING
- **3. BASIC ADVICE AND TIPS FOR USE**
- **4. SHARING CONTROL**
- **5. FIRMWARE UPDATE**

### Vážení zákazníci,

ďakujeme za nákup a záujem o náš spotrebič. Spolu s týmto návodom používajte aj návod na použitie k samotnému zariadeniu, ktorý je jeho neoddeliteľnou súčasťou. Tento návod sa zameriava primárne iba na samotnú aplikáciu a jej možnosti, nie na používanie zariadenia.

Uvedené ilustrácie a preklady textov či aktivačných prvkov v aplikácii sa môžu v skutočnosti mierne odlišovať od zobrazenia a popisu v tomto návodu. Preto sa neobávajte, ak vaša aplikácia 100% neodpovedá ilustráciám v návode.

### **OBSAH:**

ZÁKLADNÁ ŠTRUKTÚRA HLAVNEJ DOMOVSKEJ OBRAZOVKY APLIKÁCIE ZÁKLADNÁ FUNKČNÁ OBRAZOVKA UŽÍVATEĽSKÁ PRÍRUČKA K APLIKÁCII ETA SMART 0. INŠTALÁCIA APLIKÁCIE 1. VYTVORENIE ÚČTU 2. PÁROVANIE ZARIADENIA

- 3. ZÁKLADNÉ RADY A TIPY NA POUŽITIE
- 4. ZDIEĽANIE OVLÁDANIA
- **5. AKTUALIZÁCIA FIRMWARU**

### Tisztelt Vásárlóink!

Köszönjük a vásárlást és az érdeklődését készülékünk iránt! Kérjük, ezzel a kézikönyvvel együtt használja a készülék használati utasítását is, amely annak szerves részét képezi! Ez a kézikönyv elsősorban magára az alkalmazásra és annak lehetőségeire összpontosít, az eszköz használatára nem.

Die Abbildungen und Übersetzungen der Texte oder Aktivierungselemente in der App können Az alkalmazásban található szövegek vagy aktiváló elemek illusztrációi és fordításai némileg leicht von den Abbildungen und Beschreibungen in diesem Handbuch abweichen. Seien eltérhetnek a jelen kézikönyvben található illusztrációktól és leírásoktól. Sie also nicht beunruhigt, wenn Ihre App nicht zu 100 % mit den Abbildungen im Handbuch übereinstimmt.

25

26

27

27

27

28

29

29

### **TARTALOM:**

11

12

- AZ ALKALMAZÁS FŐ KEZDŐKÉPE
- ALAP MŰKÖDÉSI KÉPERNYŐJE
- ETA SMART ALKALMAZÁS HASZNÁLATI UTASÍTÁSA 13
- 0. ALKALMAZÁS TELEPÍTÉSE 13
- 1. FIÓK LÉTREHOZÁSA 13
  - 2. ESZKÖZ PÁROSÍTÁSA
- 14 3. ALAP HASZNÁLATI TIPPEK ÉS TANÁCSOK 15
- 15 4. MEGOSZTOTT VEZÉRLÉS
- 16 5. FIRMWARE AKTUALIZÁLÁS

### Szanowny Klienci,

Dziękujemy za zakup i zainteresowanie naszym urządzeniem. Wraz z niniejszą instrukcją należy korzystać z instrukcji obsługi samego urządzenia, która jest jego integralną częścią. Ten przewodnik koncentruje się przede wszystkim na samej aplikacji i jej możliwościach, a nie na korzystaniu z urządzenia.

### **SPIS TREŚCI:**

| OME SCREEN | 18 | PODSTAWOWA STRUKTURA EKRANU GŁÓWNEGO APLIKACJI    |
|------------|----|---------------------------------------------------|
|            | 19 | PODSTAWOWY EKRAN ROBOCZY                          |
|            | 20 | PODRĘCZNIK UŻYTKOWNIKA APLIKACJI ETA SMART        |
|            | 20 | 0. INSTALACJA APLIKACJI                           |
|            | 20 | 1. WYTWORZENIE KONTA                              |
|            | 21 | 2. PAROWANIE URZĄDZEŃ                             |
|            | 22 | 3. PODSTAWOWE RADY I ZALECENIA DOTYCZĄCE UŻYWANIA |
|            | 22 |                                                   |
|            | 23 | 5. AKTUALIZACJA FIRMWARE                          |
|            |    |                                                   |

### Sehr geehrte Kunden,

Vielen Dank für den Kauf unseres Produkts. Bitte verwenden Sie zusammen mit dieser Bedienungsanleitung für die Smart-App auch die gedruckte Anleitung für das Produkt selbst, diese ist ein wesentlicher Bestandteil der Inbetriebnahme. Diese Anleitung konzentriert sich hauptsächlich auf die App und ihre Möglichkeiten, nicht auf die Verwendung des Produkts.

| RNYOJENEK ALAPVETO SZERKEZETE |  |
|-------------------------------|--|
|                               |  |

### INHALT

- DIE GRUNDSTRUKTUR DES HAUPTBEDIENUNGSMENÜS IN DER APPLIKATION 39 **GRUNDLEGENDER FUNKTIONSBILDSCHRIM**
- ANWENDERHANDBUCH ZUR APPLIKATION ETA SMART
- 0. DIE INSTALLATION DER APPLIKATION
- 2. DIE KONTOVORBEREITUNG
- **3. GRUNDLEGENDER RAT UND TIPPS ZUR NUTZUNG**
- **4. FREIGABE DER STEUERUNG**
- **5. DIE AKTUALISIERUNG VON FIRMWARE**
- 30

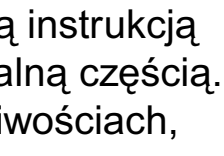

32 33 34 34 34 35 36 36 37

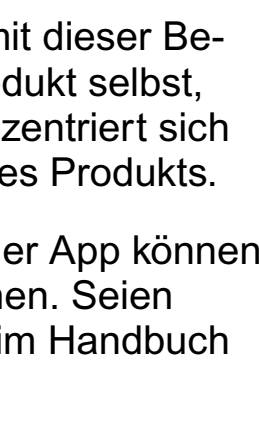

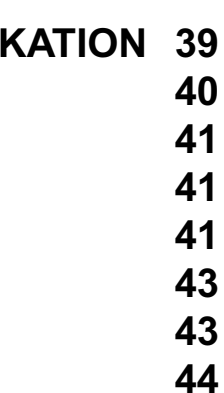

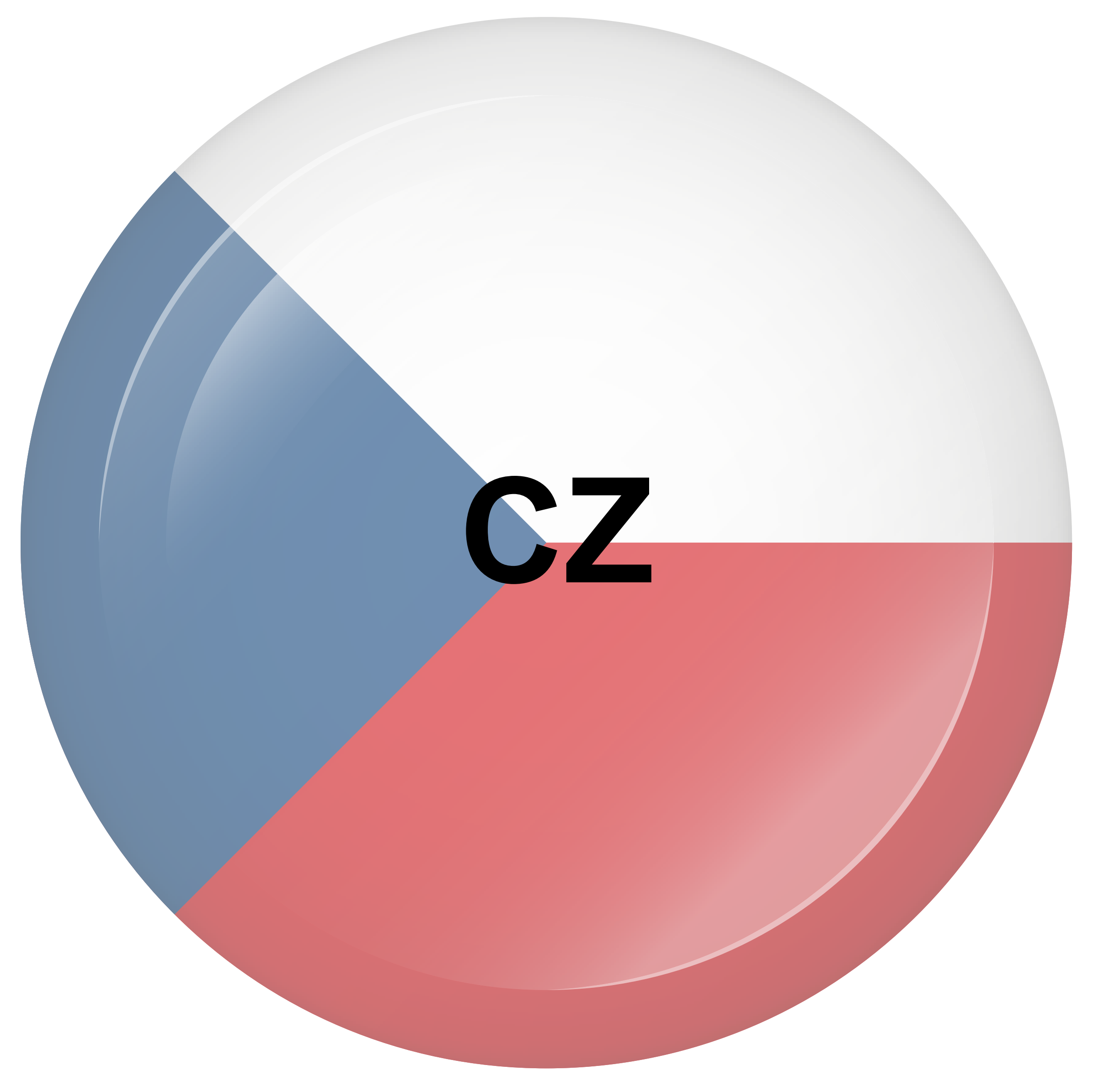

### ZÁKLADNÍ STRUKTURA HLAVNÍ DOMOVSKÉ OBRAZOVKY APLIKACE

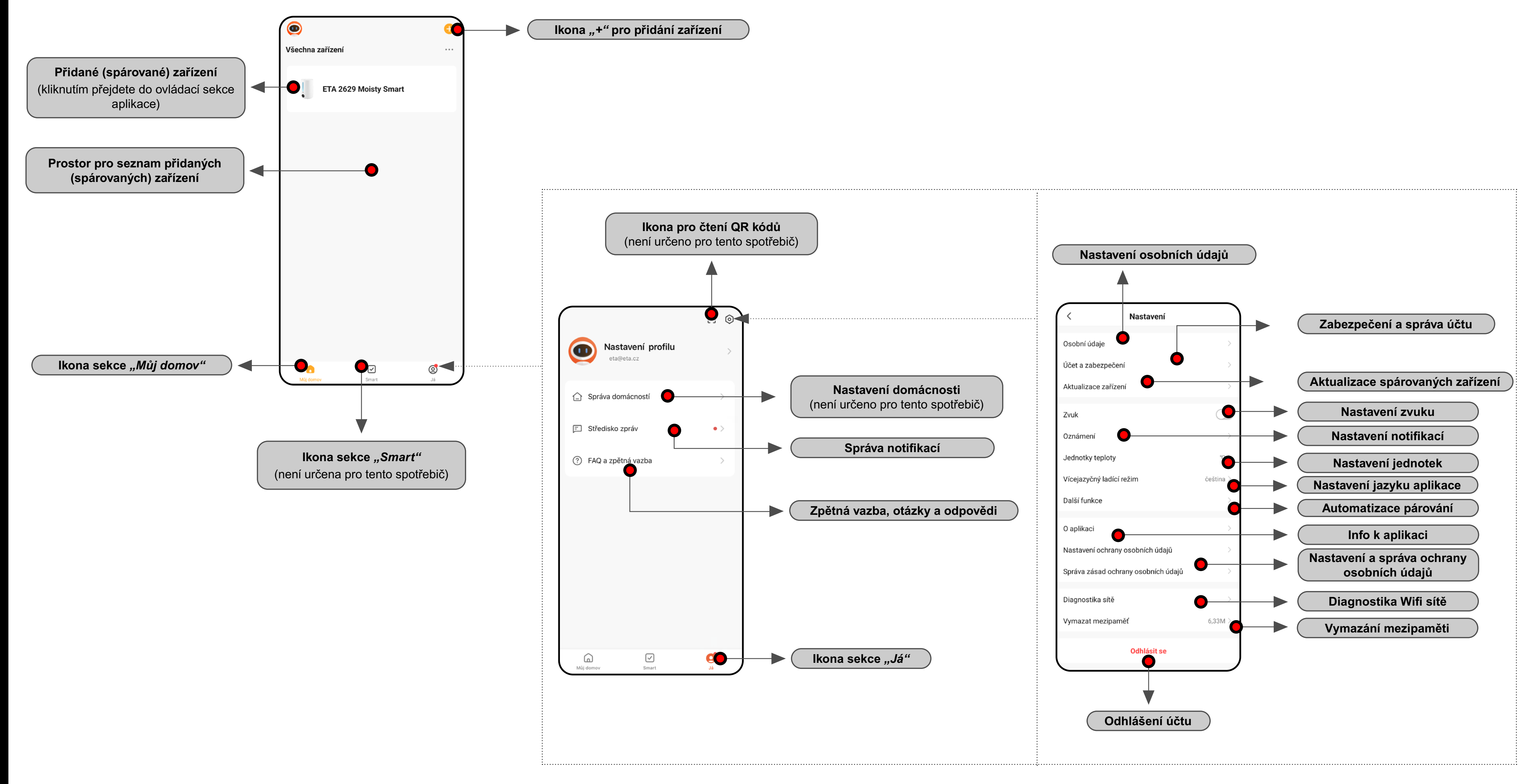

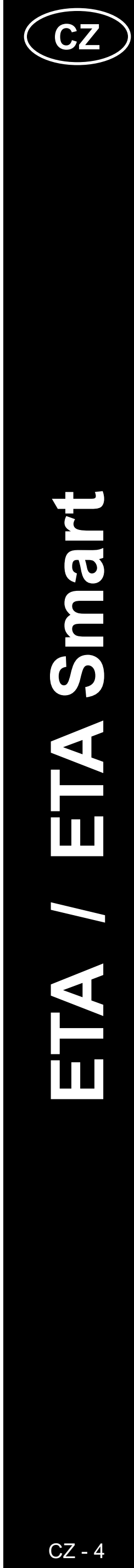

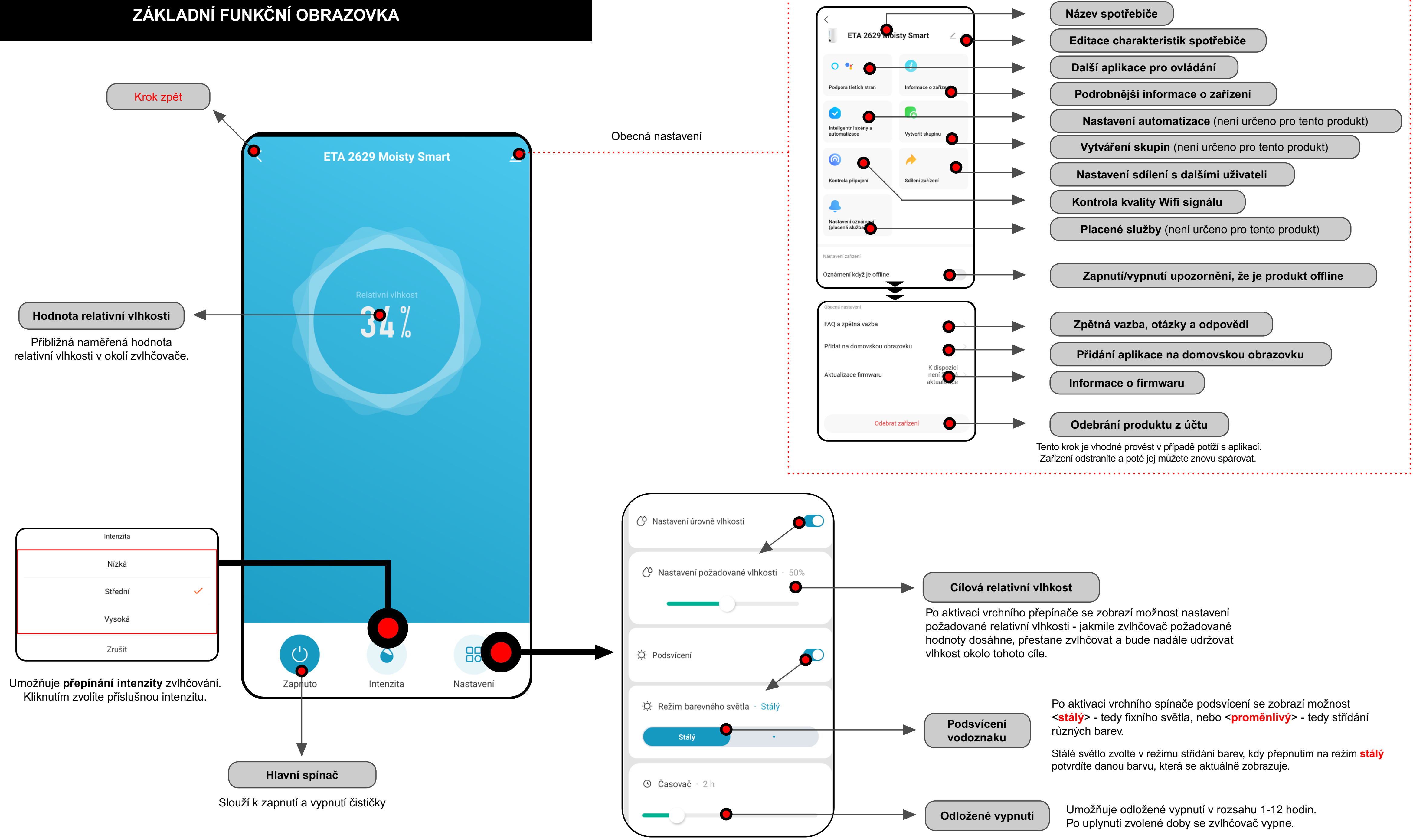

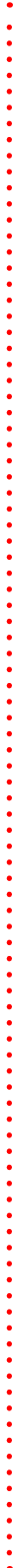

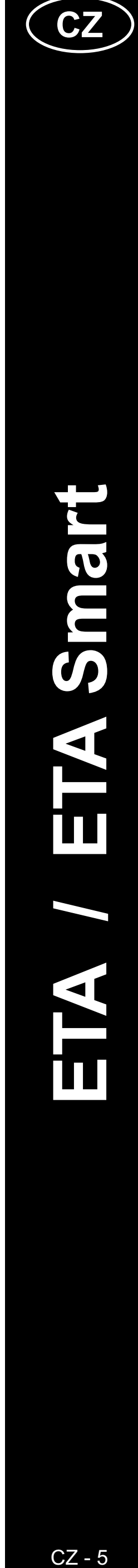

### UŽIVATELSKÁ PŘÍRUČKA K APLIKACI ETA SMART

Vážený zákazníku,

Děkujeme za Vaši důvěru v produkty značky ETA. Tato příručka je určena všem majitelům zařízení ETA2629, kteří chtějí naplno využít její potenciál pomocí aplikace ETA SMART.

Případné další informace, rady a tipy naleznete také na našich webových stránkách:

### www.eta.cz/air

Tyto webové stránky neustále aktualizujeme a shromažďujeme zde případné nejnovější poznatky o daném výrobku.

V případě dotazů k funkci aplikace, nebo v případě jakýchkoliv problémů nejprve přejděte na výše uvedené webové stránky a pokud ani informace tam uvedené nepomohou vaši žádost vyřešit, můžete nás kontaktovat na informačním e-mailu: **apps@eta.cz** 

### 0. INSTALACE APLIKACE

Aplikaci naleznete v databázi aplikací Apple Store či Google Play, nebo můžete pro urychlení použít následující QR kód:

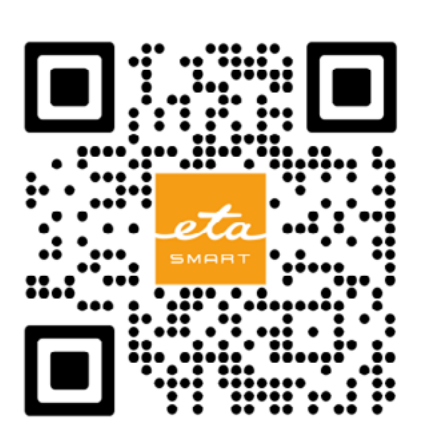

Aplikaci si stáhněte a nainstalujte do Vašeho mobilního telefonu (tabletu).

| KOMPATIBILITA                      |                         |
|------------------------------------|-------------------------|
| Operační systém mobilního telefonu | Android 7.0 a vyšší     |
| (tabletu)                          | IOS 11.0 a vyšší        |
|                                    | POUZE 2,4 GHz           |
| Wifi síť                           | zabezpečení WPA1 a WPA2 |
|                                    | (doporučeno WPA2)       |

### UPOZORNĚNÍ

Zařízení nelze provozovat na Wifi sítích zabezpečených protokolem IEEE 802.1X (zpravidla firemní Wifi sítě).

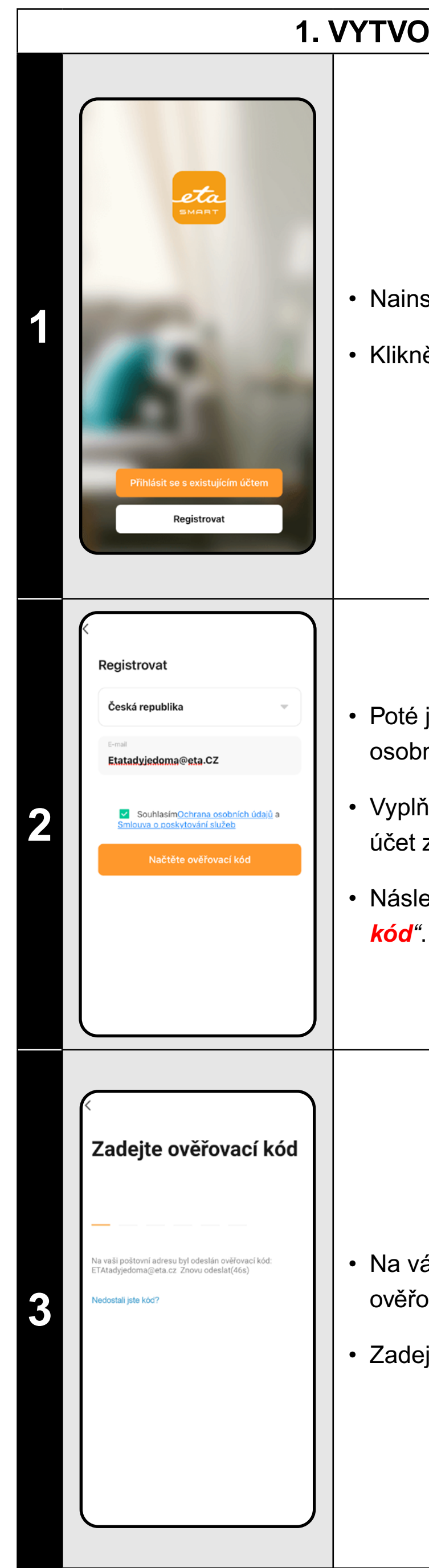

### 1. VYTVOŘENÍ ÚČTU

• Nainstalujte a zapněte aplikaci ETA SMART.

Klikněte na "Registrovat".

Poté je nutné odsouhlasit zásady ochrany osobních údajů.

 Vyplňte email, na který chcete váš uživatelský účet založit.

Následně klikněte na "*Načtěte ověřovací kód*".

Na váš email bude poté zaslán individuální ověřovací kód.

• Zadejte ověřovací kód.

| Image: Second second secon | <ul> <li>Nastavte heslo a dokončete vytvoření účtu.</li> </ul>                                                                                                    |
|----------------------------------------------------------------------------------------------------|----------------------------------------------------------------------------------------------------|
| Přihlášení   Česká republika   Zadete ernal   Etatadyjedoma@eta.C2   Healo   CouhlasimOchrana osobních údajů a Smlouva o poskytování služeb Přihlášení Zapornělí jste heslo?                                                                                                    | <ul> <li>Přihlaste se do aplikace pod tímto účtem.</li> <li>Při prvním přihlášení (po vytvoření hesla)<br/>můžete být přihlášeni automaticky.</li> </ul>                                                                                                    |
| Image: Second Second Secon | <ul> <li>Po úspěšném přihlášení se objeví výchozí obrazovka, v tomto případě bez spárovaného zařízení.</li> <li>Poznámka</li> <li>Při prvním spuštění aplikaci udělte všechna potřebná oprávnění. Především se může jednat o polohu (GPS), Bluetooth či úložiště.</li> </ul> |

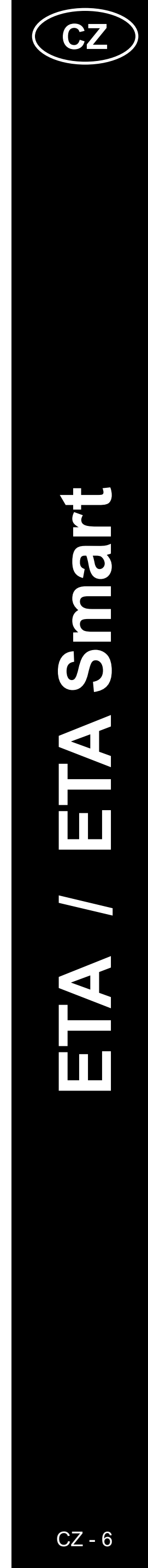

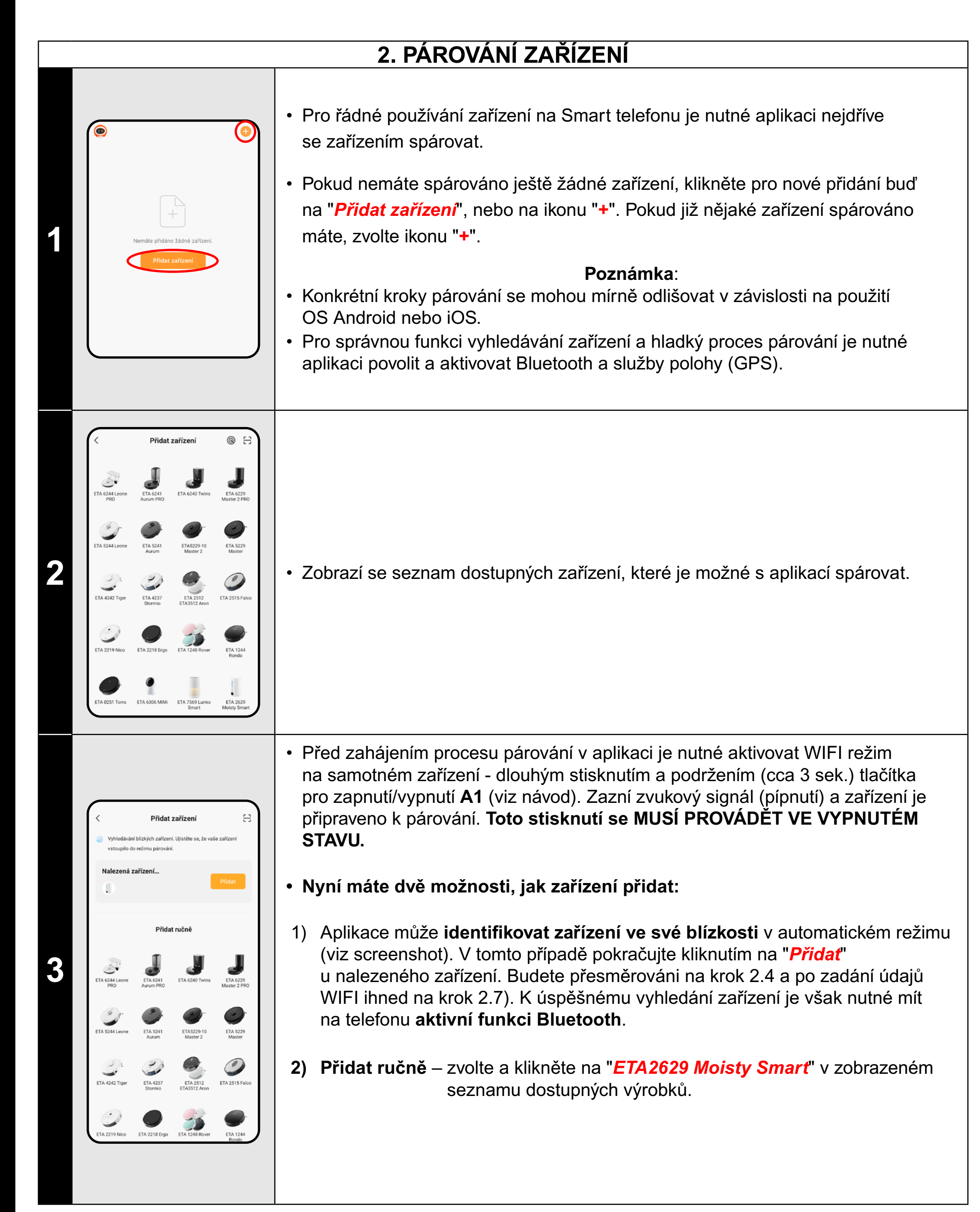

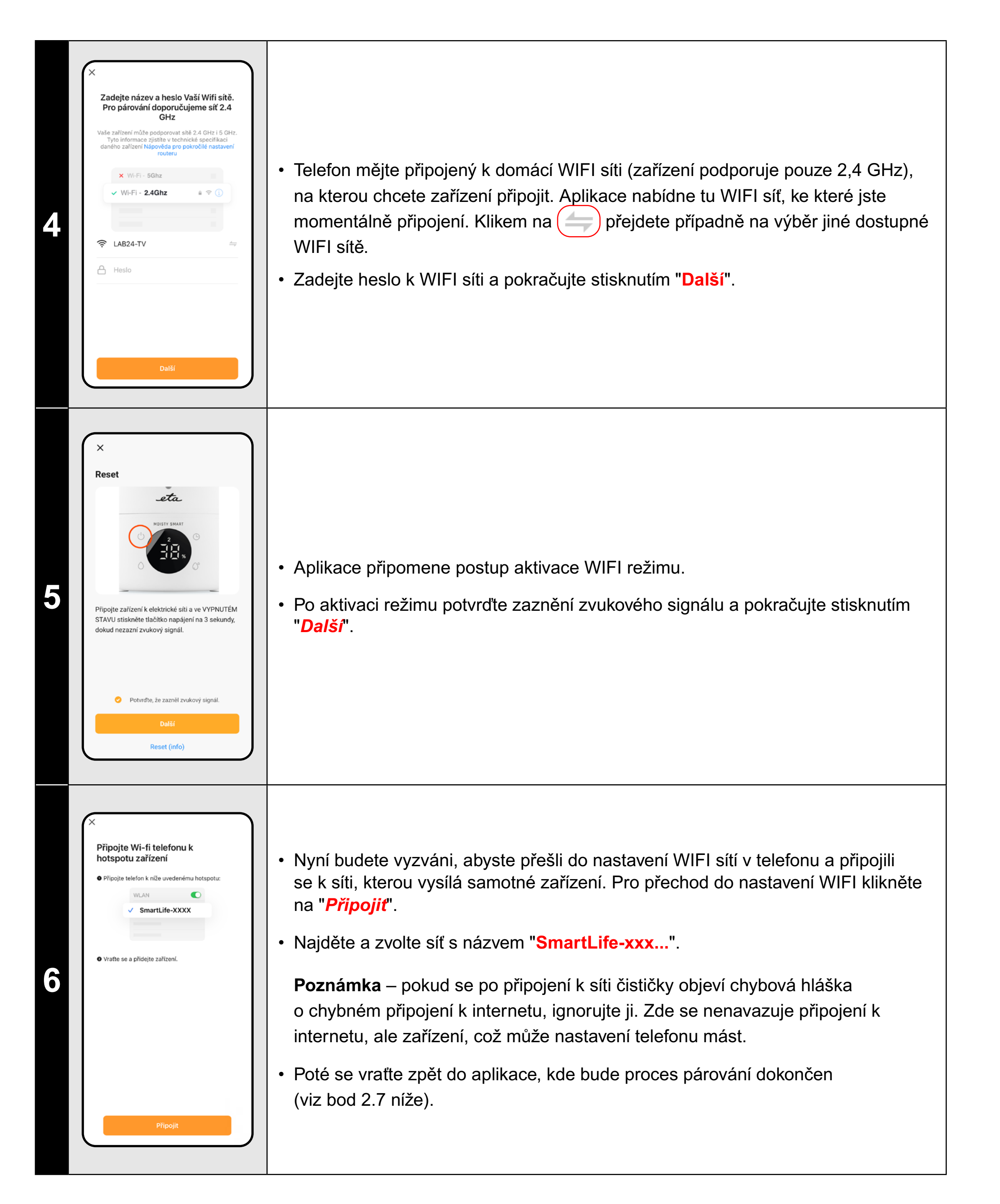

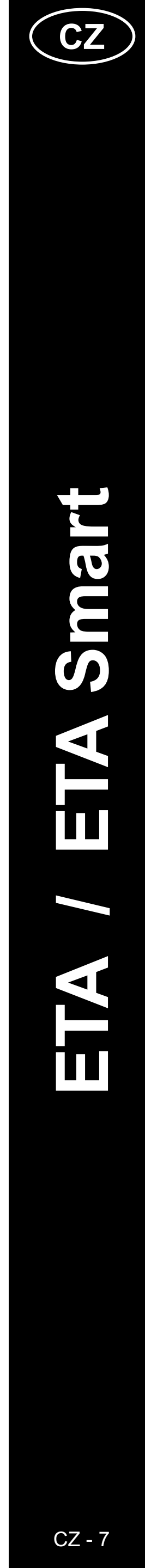

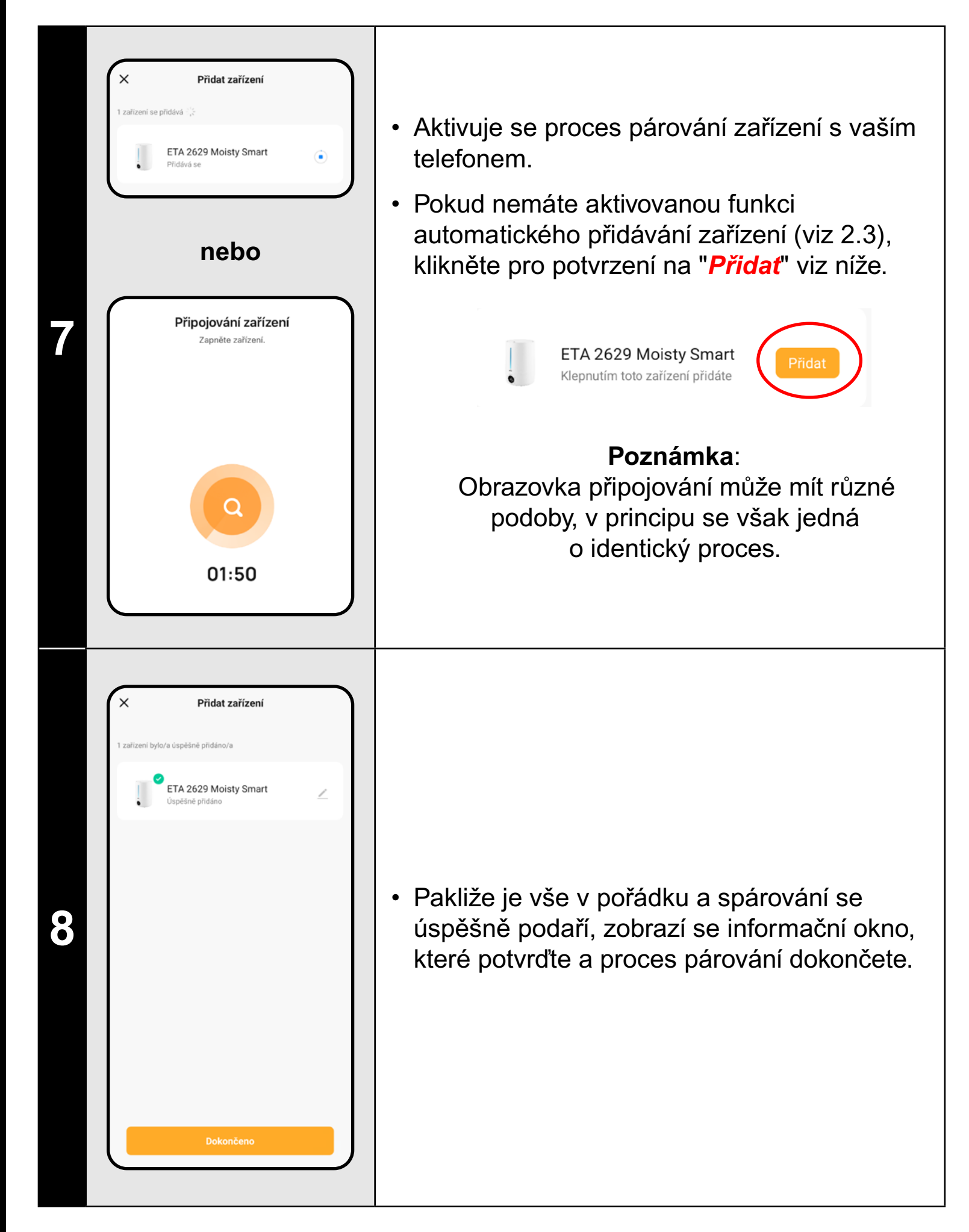

### 3. ZÁKLADNÍ RADY A TIPY K POUŽITÍ

Používání zařízení ETA s aplikací ETA SMART je intuitivní a během našeho testování jsme nezaznamenali žádné výrazné problémy či potíže, na které byste mohli při používání narazit. Přesto mají smart výrobky obecně zvýšené riziko spojené s nekompatibilitou mobilních zařízení, nebo třeba problémy s bezdrátovou konektivitou. Proto přinášíme soubor základních rad a doporučení, jak případné potíže charakteristické pro segment smart výrobků řešit.

### 1) Smart zařízení (mobil, příp. tablet):

- a) používejte vždy aktuální verzi aplikace staženou z oficiálních zdrojů. b) ujistěte se, že vaše zařízení obsahují podporované verze Android a iOS.
- c) mějte aktivní funkci Bluetooth.
- d) mějte aktivní internetové spojení pro správnou komunikaci aplikace s cloudovým serverem.
- e) aplikaci povolte požadovaná oprávnění, která jsou v některých případech závislá na typu operačního systému telefonu. V případě potíží zkontrolujte, zda nemáte v rámci např. vašeho telefonu nějaké nadřazené systémové nastavení, které zabraňuje aplikacím používat některá oprávnění - v takovém případě musíte aplikaci udělit výjimku.
- f) komunikaci zařízení a telefonu mohou narušovat některé programy (např. VPN, firewall apod.), které používáte v telefonu. V případě problémů s párováním, nebo s běžným provozem tyto programy vypněte.
- g) v případě potíží vyzkoušejte párování s jiným telefonem, tím vyloučíte problém v daném telefonu.

### 2) WIFI router

- a) ujistěte se, že jste připojeni k WIFI síti o frekvenci 2,4 GHz.
- problém na straně routeru.
- zařízení.

b) v případě potíží se samotnou sítí je vhodné zařízení otestovat na jiné WIFI síti. Pokud problém přetrvává i tam, není s velkou pravděpodobností

c) v případě, že název vaší WIFI sítě (SSID) nebo jeho heslo obsahuje nestandardní znaky, zkuste tyto změnit na jednodušší varianty.

V průběhu párování i používání udržujte vaše smart zařízení v blízkosti

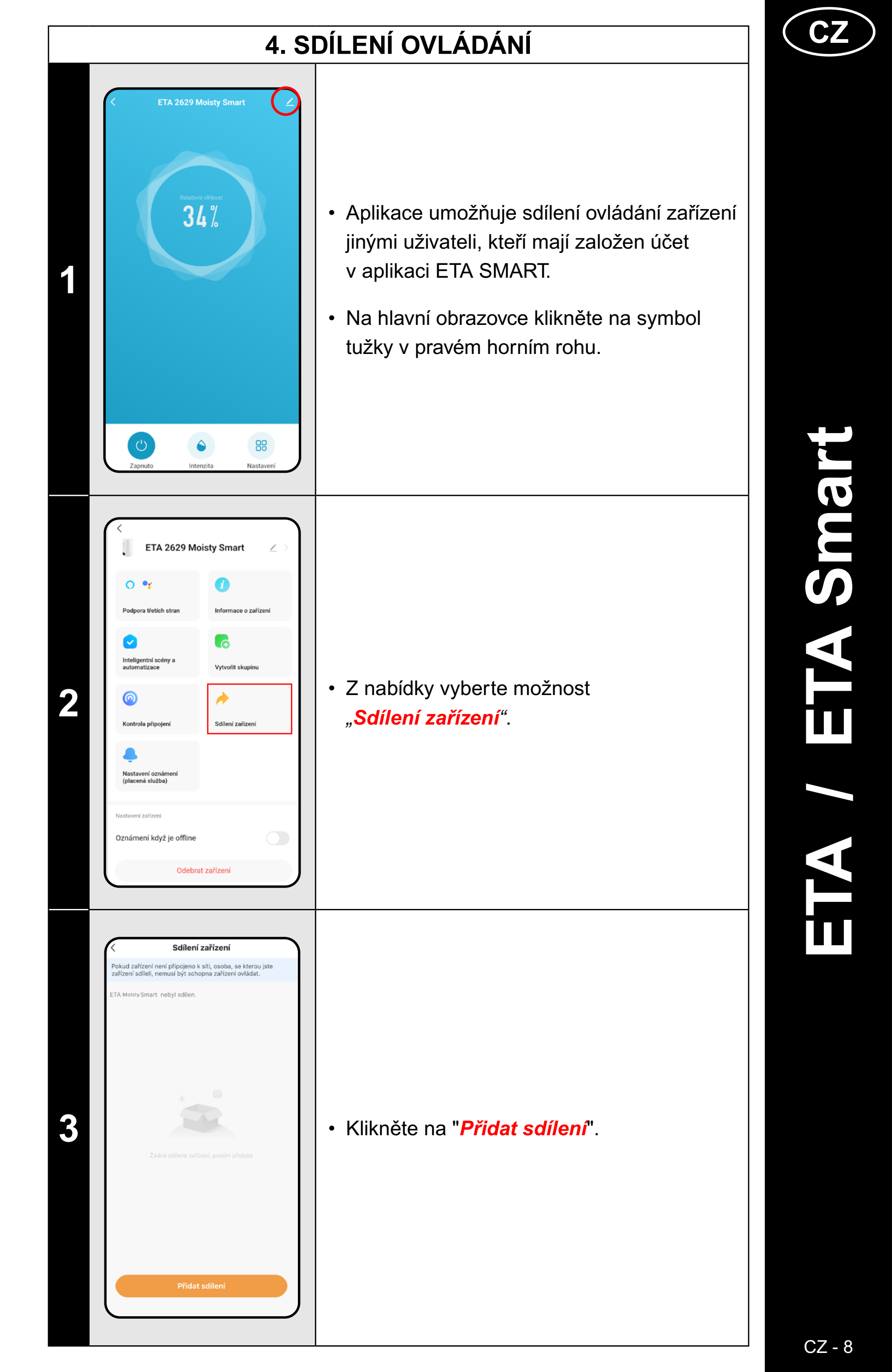

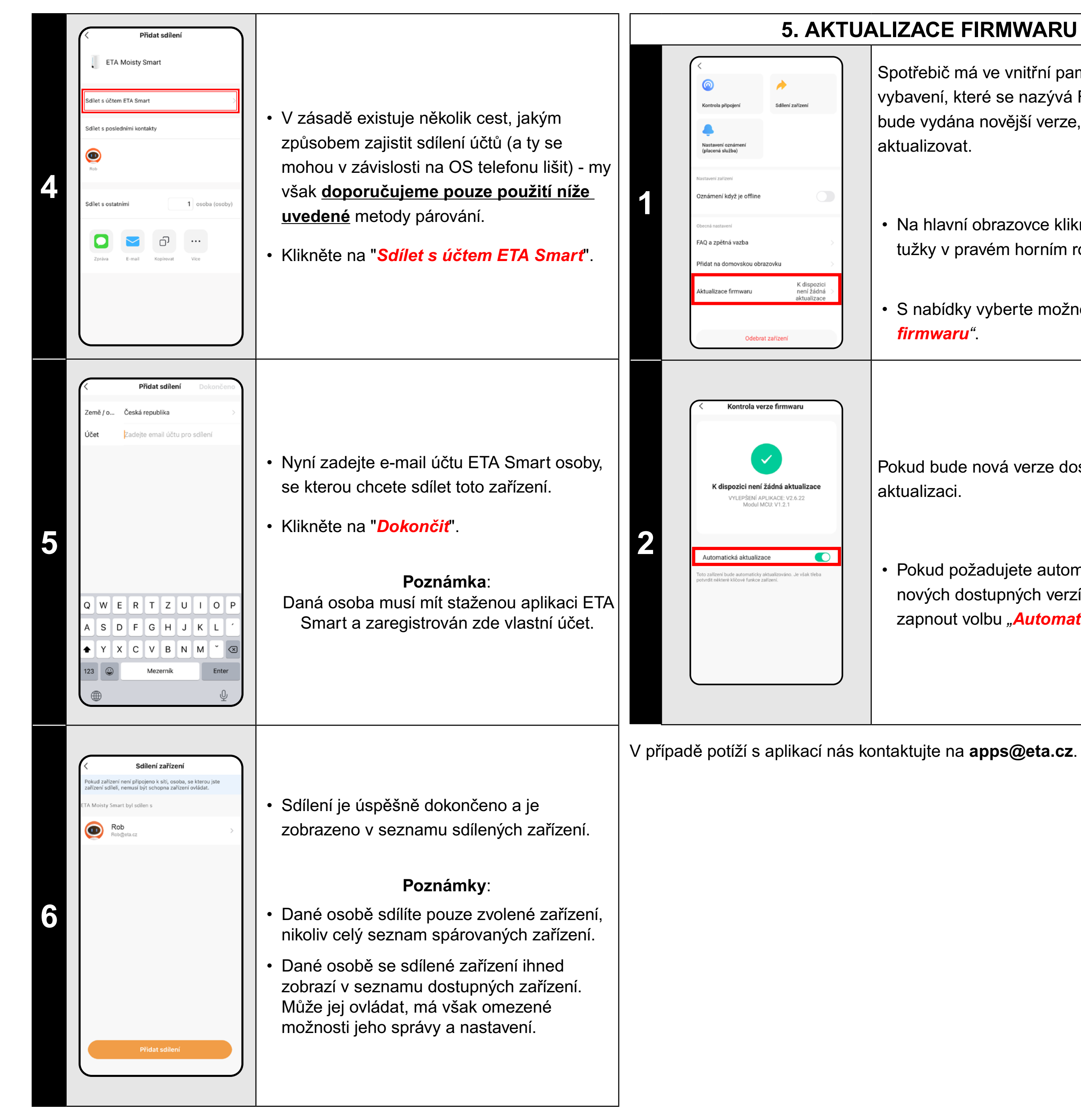

### **5. AKTUALIZACE FIRMWARU**

Spotřebič má ve vnitřní paměti programové vybavení, které se nazývá Firmware. Pokud bude vydána novější verze, je potřeba ji aktualizovat.

 Na hlavní obrazovce klikněte na symbol tužky v pravém horním rohu.

• S nabídky vyberte možnost "Aktualizace firmwaru".

Pokud bude nová verze dostupná, potvrďte aktualizaci.

 Pokud požadujete automatickou kontrolu nových dostupných verzí, můžete si zapnout volbu "Automatické aktualizace".

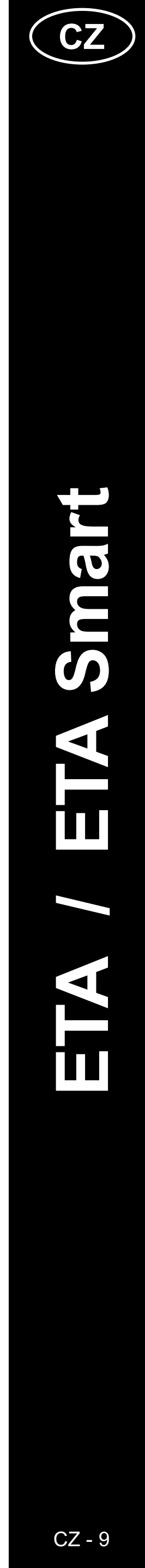

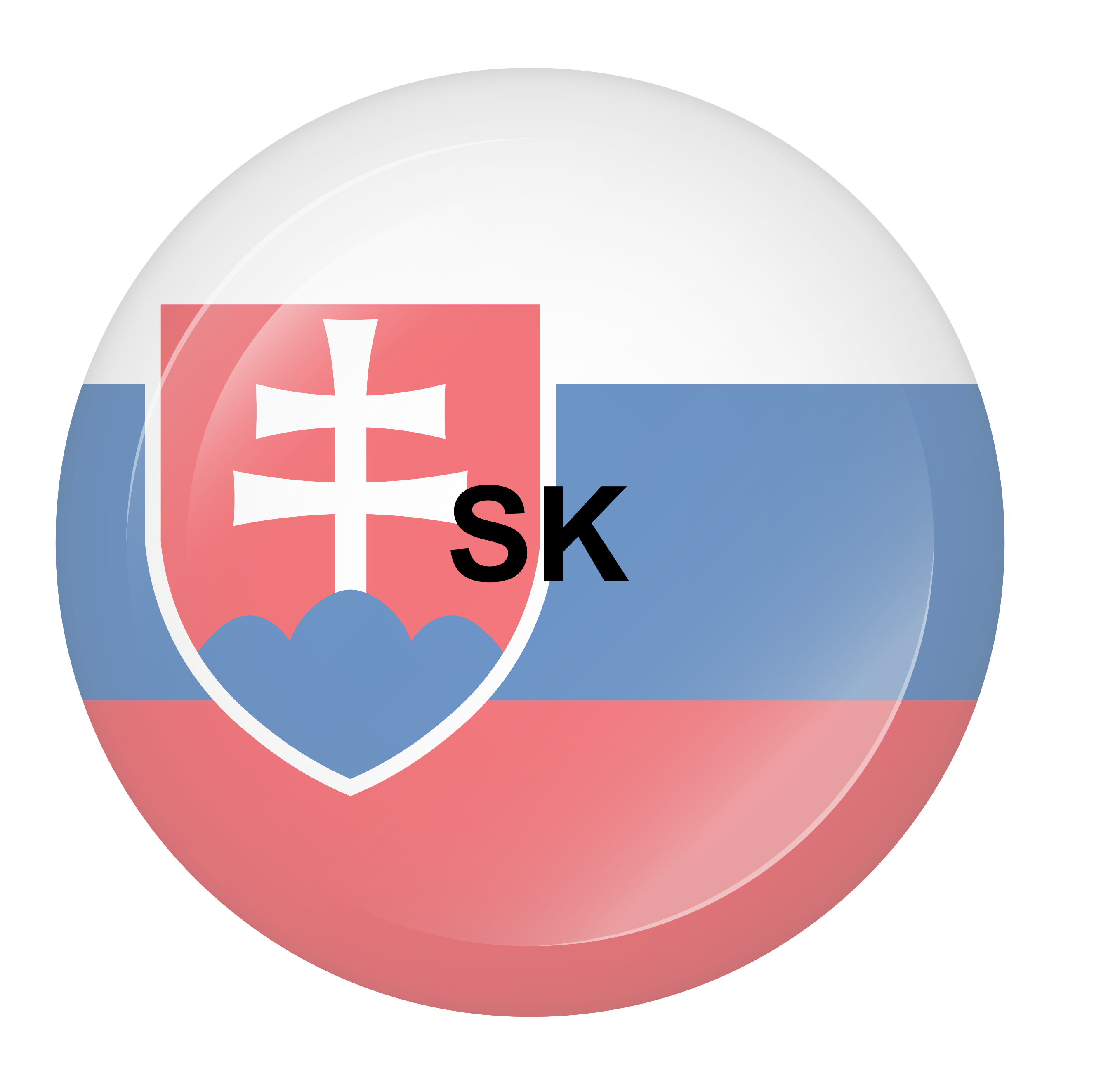

### ZÁKLADNÁ ŠTRUKTÚRA HLAVNEJ DOMOVSKEJ OBRAZOVKY APLIKÁCIE

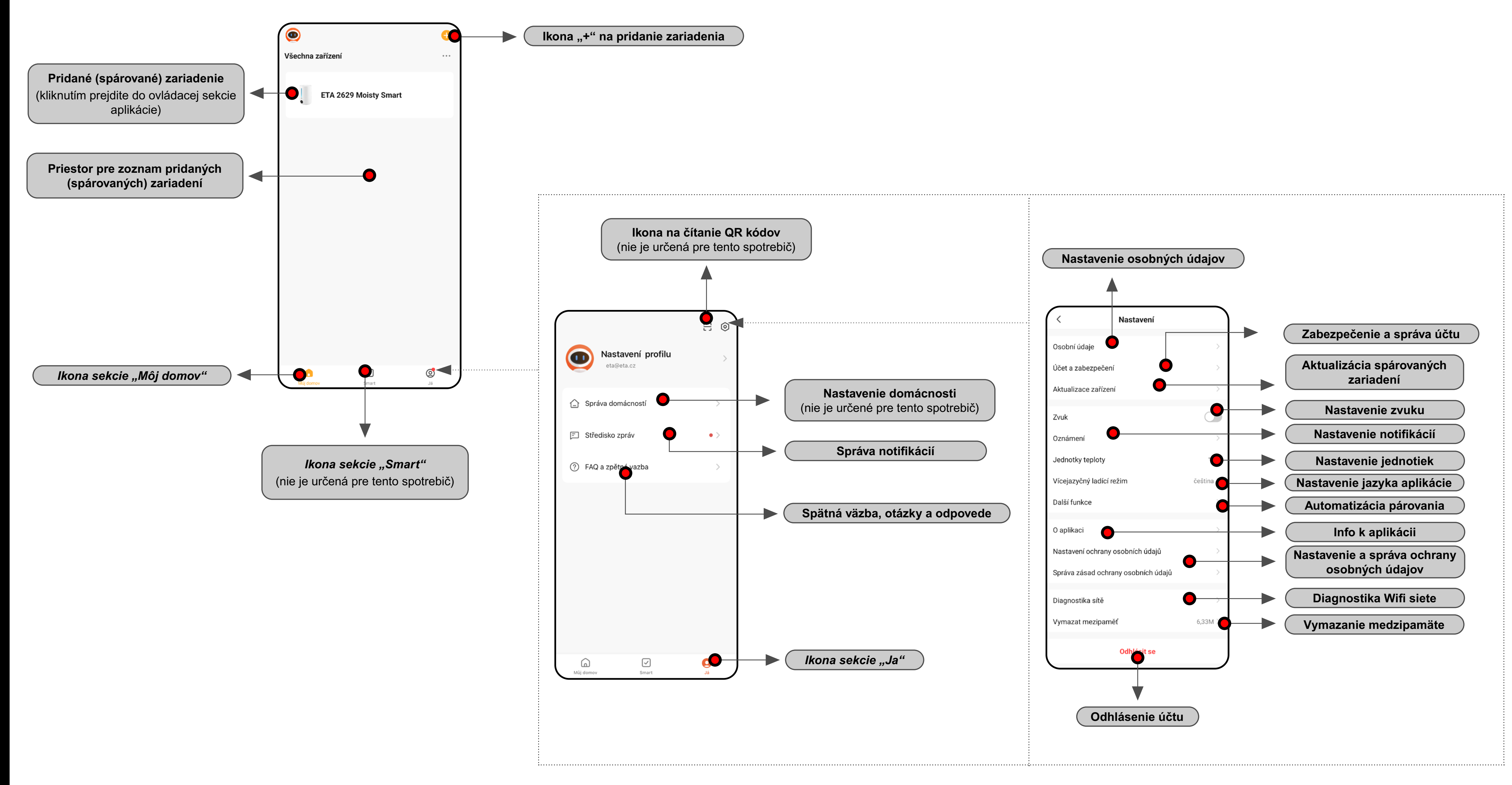

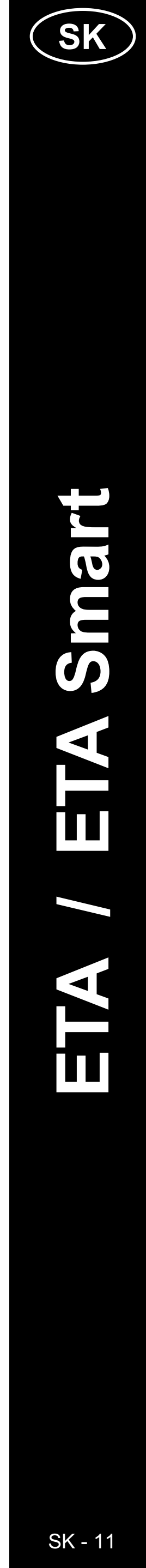

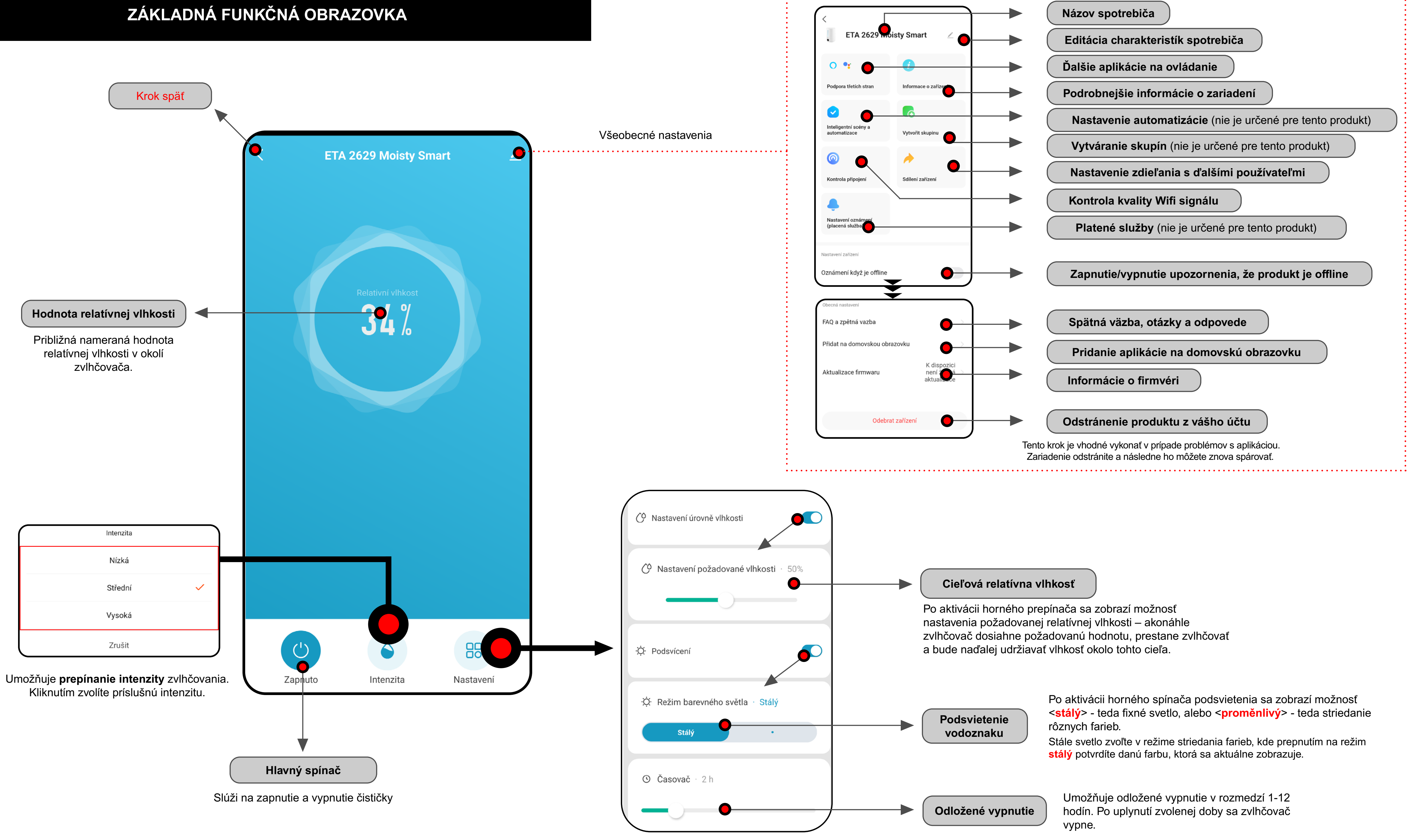

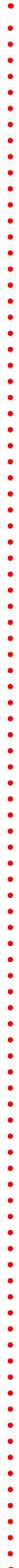

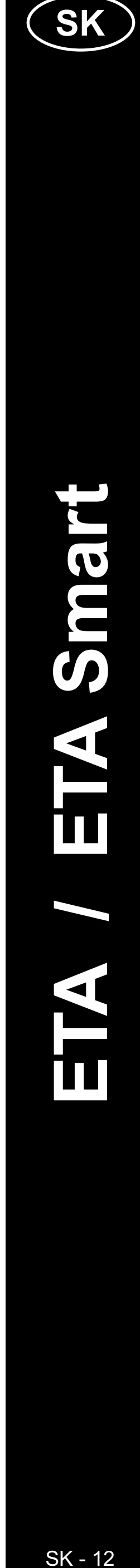

### UŽÍVATEĽSKÁ PRÍRUČKA K APLIKÁCII ETA SMART

Vážený zákazník,

ďakujeme za Vašu dôveru v produkty značky ETA. Táto príručka je určená všetkým majiteľom ETA2629, ktorí chcú naplno využiť jeho potenciál pomocou aplikácie ETA SMART.

Prípadné ďalšie informácie, rady a tipy nájdete tiež na našich webových stránkach:

### www.eta.cz/air

Tieto webové stránky neustále aktualizujeme a zhromažďujeme tu prípadné najnovšie poznatky o danom výrobku.

V prípade otázok k funkcii aplikácie, alebo v prípade akýchkoľvek problémov najprv prejdite na vyššie uvedené webové stránky a ak ani informácie tam uvedené nepomôžu vašu žiadosť vyriešiť, môžete nás kontaktovať na informačnom e-maili: **apps@eta.cz** 

### 0. INŠTALÁCIA APLIKÁCIE

Aplikáciu nájdete v databáze aplikácií Apple Store či Google Play alebo môžete na urýchlenie použiť nasledujúci QR kód:

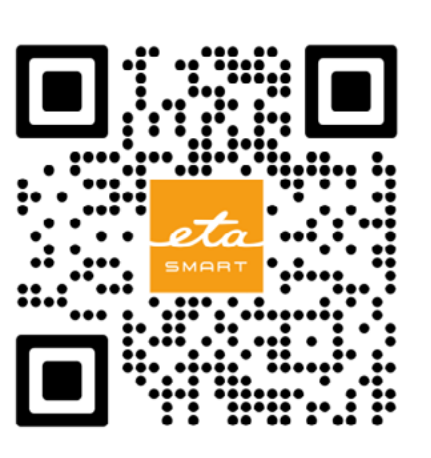

Aplikáciu si stiahnite a nainštalujte do Vášho mobilného telefónu (tabletu).

| KOMPATIBILITA                      |                     |  |
|------------------------------------|---------------------|--|
| Operačný systém mobilného telefónu | Android 7.0 a vyšší |  |
| (tabletu)                          | IOS 11.0 a vyšší    |  |
|                                    | IBA 2,4 GHz         |  |
| Wifi sieť                          | zabezpečenie WPA1   |  |
|                                    | a WPA2 (odporučené  |  |
|                                    | WPA2)               |  |

### UPOZORNENIE

Zariadenie nie je možné prevádzkovať na Wifi sieťach zabezpečených protokolom IEEE 802.1X (spravidla firemné Wifi siete).

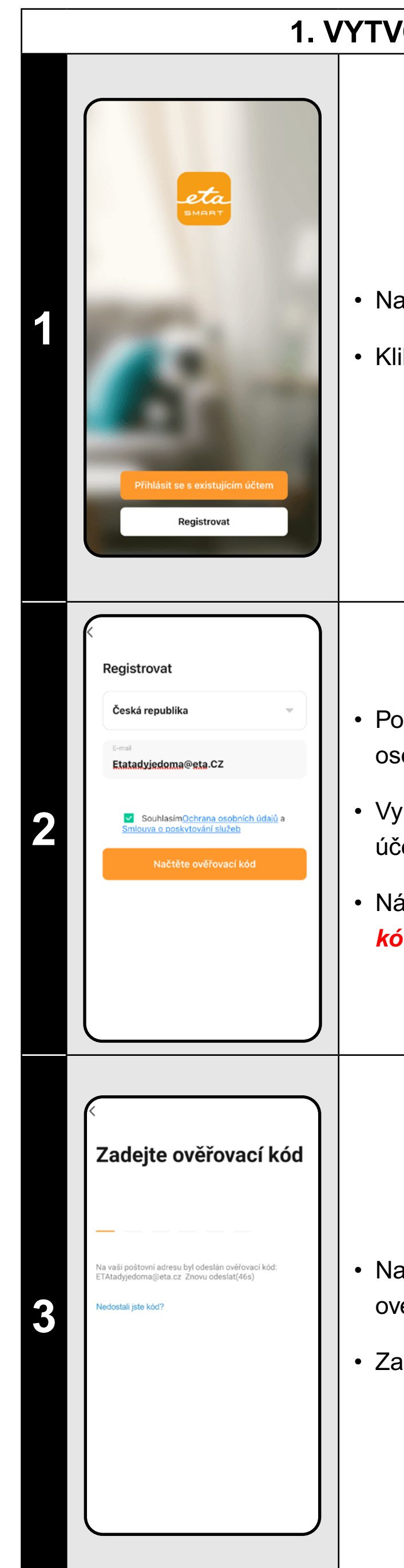

### 1. VYTVORENIE ÚČTU

• Nainštalujte a zapnite aplikáciu ETA SMART.

Kliknite na "**Registrovat**".

Potom je nutné odsúhlasiť zásady ochrany osobných údajov.

 Vyplňte email, na ktorý chcete váš užívateľský účet založiť.

Následne kliknite na "*Načtěte ověřovací kód*".

Na váš email bude potom zaslaný individuálny overovací kód.

Zadajte overovací kód.

| Kinastavte hesio                                                                                                    | <ul> <li>Nastavte heslo a dokončite vytvorenie účtu.</li> </ul>                                                                                                    |
|----------------------------------------------------------------------------------------------------|----------------------------------------------------------------------------------------------------|
| Přihlášení   Česká republika   Zdetre renal   Extadyiedoma@eta.C2   Ieso   Smlouva o poskytování služeb   Přihlášení   Zapomnělí jste heslo? | <ul> <li>Prihláste sa do aplikácie pod týmto účtom.</li> <li>Pri prvom prihlásení (po vytvorení hesla)<br/>môžete byť prihlásený automaticky.</li> </ul>                                                                                                    |
| <image/> <image/> <image/> <image/> <image/> <image/> <image/> <image/> <image/> <image/> <image/> <image/> <image/> <image/>                | <ul> <li>Po úspešnom prihlásení sa objaví<br/>východisková obrazovka, v tomto prípade bez<br/>spárovaného zariadenia.</li> <li>Poznámka</li> <li>Pri prvom spustení aplikácii udeľte všetky<br/>potrebné oprávnenia. Predovšetkým sa môže<br/>jednať o polohu (GPS), Bluetooth či úložisko.</li> </ul> |

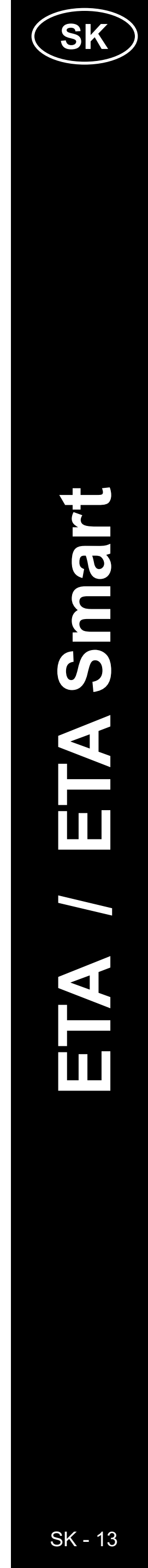

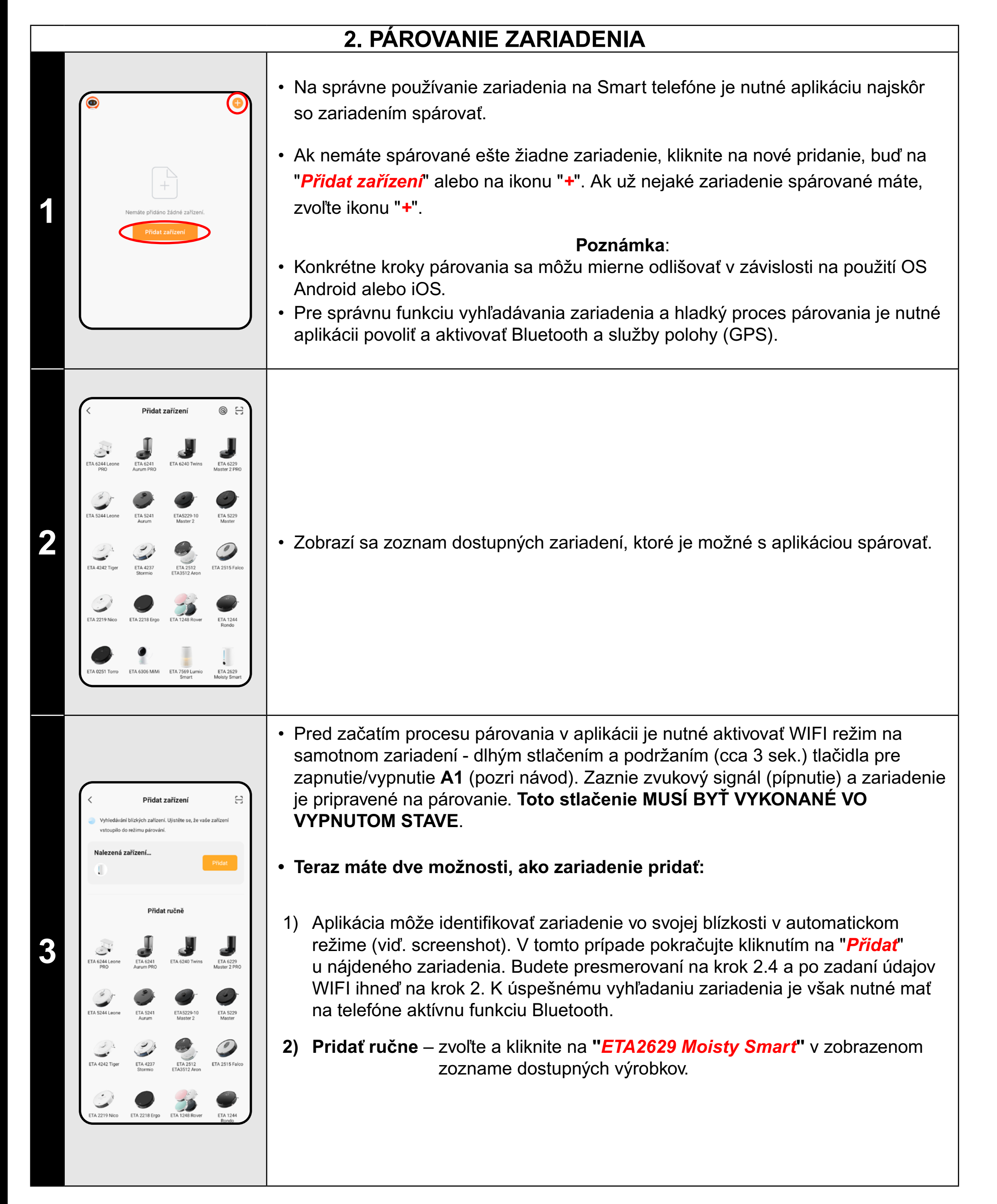

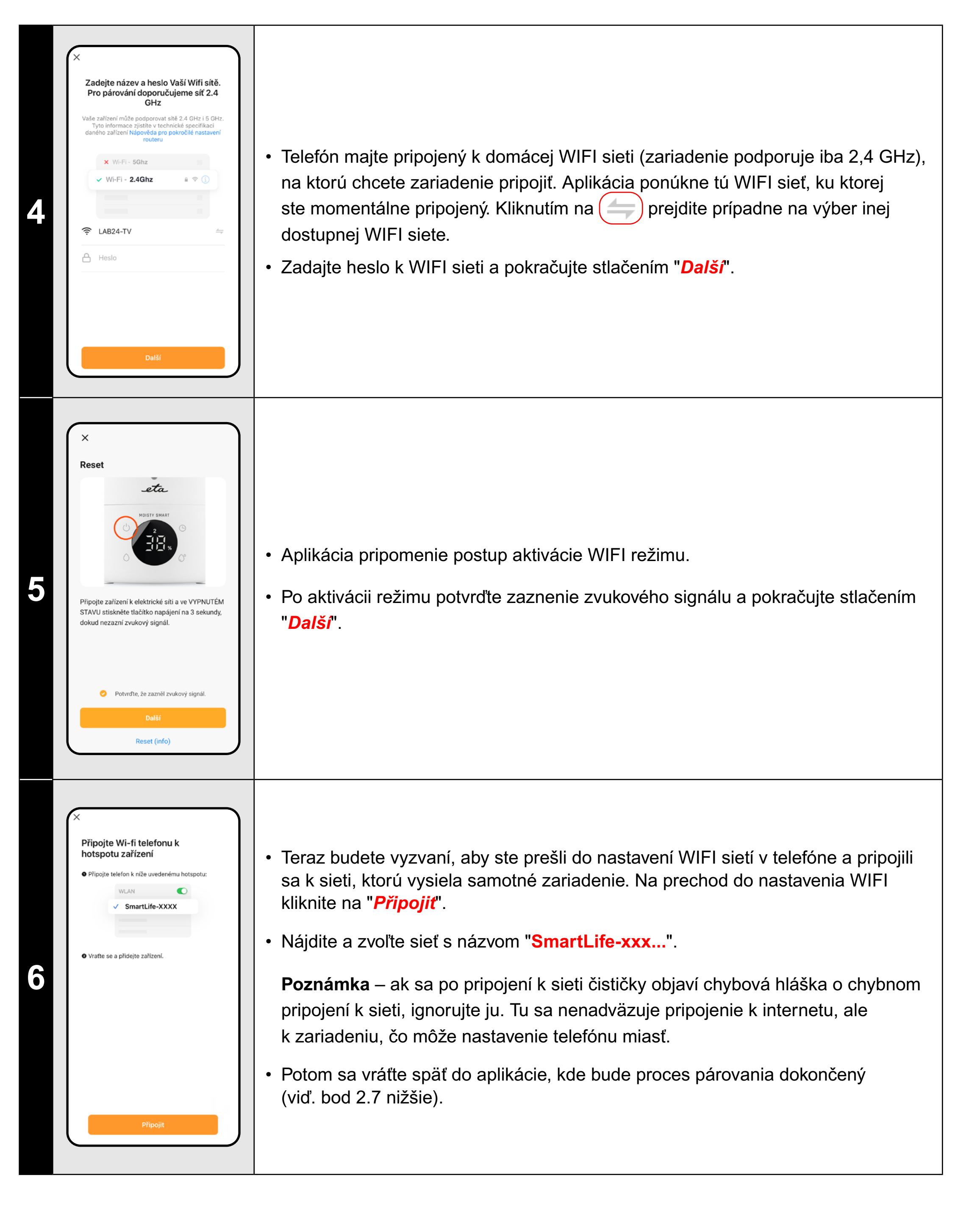

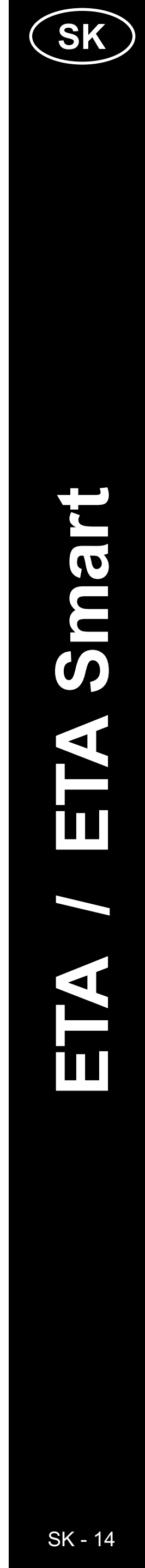

| <complex-block><complex-block><complex-block><complex-block><complex-block><section-header></section-header></complex-block></complex-block></complex-block></complex-block></complex-block> | <ul> <li>Aktivuje sa proces párovania zariadenia s vaším telefónom.</li> <li>Ak nemáte aktivovanú funkciu automatického pridávania zariadení (pozri 2.3), kliknite na "Přidat" podľa pokynov nižšie.</li> <li>ETA 2629 Moisty Smart (Pridat)</li> <li>ETA 2629 Moisty Smart (Pridat)</li> <li>Poznámka:</li> <li>Obrazovka pripojovaná môže mať rôzne podoby, v princípe sa však jedná o identický proces.</li> </ul> |
|----------------------------------------------------------------------------------------------------|----------------------------------------------------------------------------------------------------|
|                                                                                                    | <ul> <li>Ak je všetko v poriadku a spárovanie sa<br/>úspešne podarí, zobrazí sa informačné okno,<br/>ktoré potvrďte a proces párovania dokončite.</li> </ul>                                                                                                    |

### 3. ZÁKLADNÉ RADY A TIPY NA POUŽITIE

Používanie zariadenie ETA s aplikáciou ETA SMART je intuitívne a počas nášho testovania sme nezaznamenali žiadne výrazné problémy, na ktoré by ste mohli pri používaní naraziť. Napriek tomu majú smart výrobky obecne zvýšené riziko spojené s nekompatibilitou mobilných zariadení, alebo napr. problémy s bezdrôtovou konektivitou. Preto prinášame súbor základných rád a odporučení, ako prípadné problémy charakteristické pre segment smart výrobkov riešiť.

### 1) Smart zariadenie (mobil, príp. tablet):

- a iOS.
- c) majte aktívnu funkciu Bluetooth.
- s cloudovým serverom.

- problém v danom telefóne.

### 2) WIFI router

- a) uistite sa, že ste pripojený k WIFI sieti o frekvencii 2,4 GHz.
- b) v prípade problémov so samotnou sieťou je vhodné zariadenie otestovať na inej WIFI sieti. Ak problém pretrváva aj tak, nie je s veľkou pravdepodobnosťou problém na strane routera.
- c) v prípade, že názov vašej WIFI siete (SSID) alebo jej heslo obsahuje neštandardné znaky, skúste ich zmeniť na jednoduchšie varianty.
- zariadenia.

a) používajte vždy aktuálnu verziu aplikácie stiahnutú z oficiálnych zdrojov b) uistite sa, že vaše zariadenie obsahuje podporované verzie Android

d) majte aktívne internetové spojenie na správnu komunikáciu aplikácie

e) aplikácii povoľte požadované oprávnenia, ktoré sú v niektorých prípadoch závislé na type operačného systému telefónu. V prípade problémov skontrolujte, či nemáte v rámci napr. vášho telefónu nejaké nadradené systémové nastavenie, ktoré zabraňuje aplikácii používať niektoré oprávnenia - v takom prípade musíte aplikácii udeliť výnimku. f) komunikáciu čističky a telefónu môžu narúšať niektoré programy (napr. VPN, firewall a pod.), ktoré používate v telefóne. V prípade problémov s párovaním alebo s bežnou prevádzkou tieto programy vypnite. g) v prípade problémov vyskúšajte párovanie s iným telefónom, tým vylúčite

Počas párovania aj používania udržujte vaše smart zariadenie v blízkosti

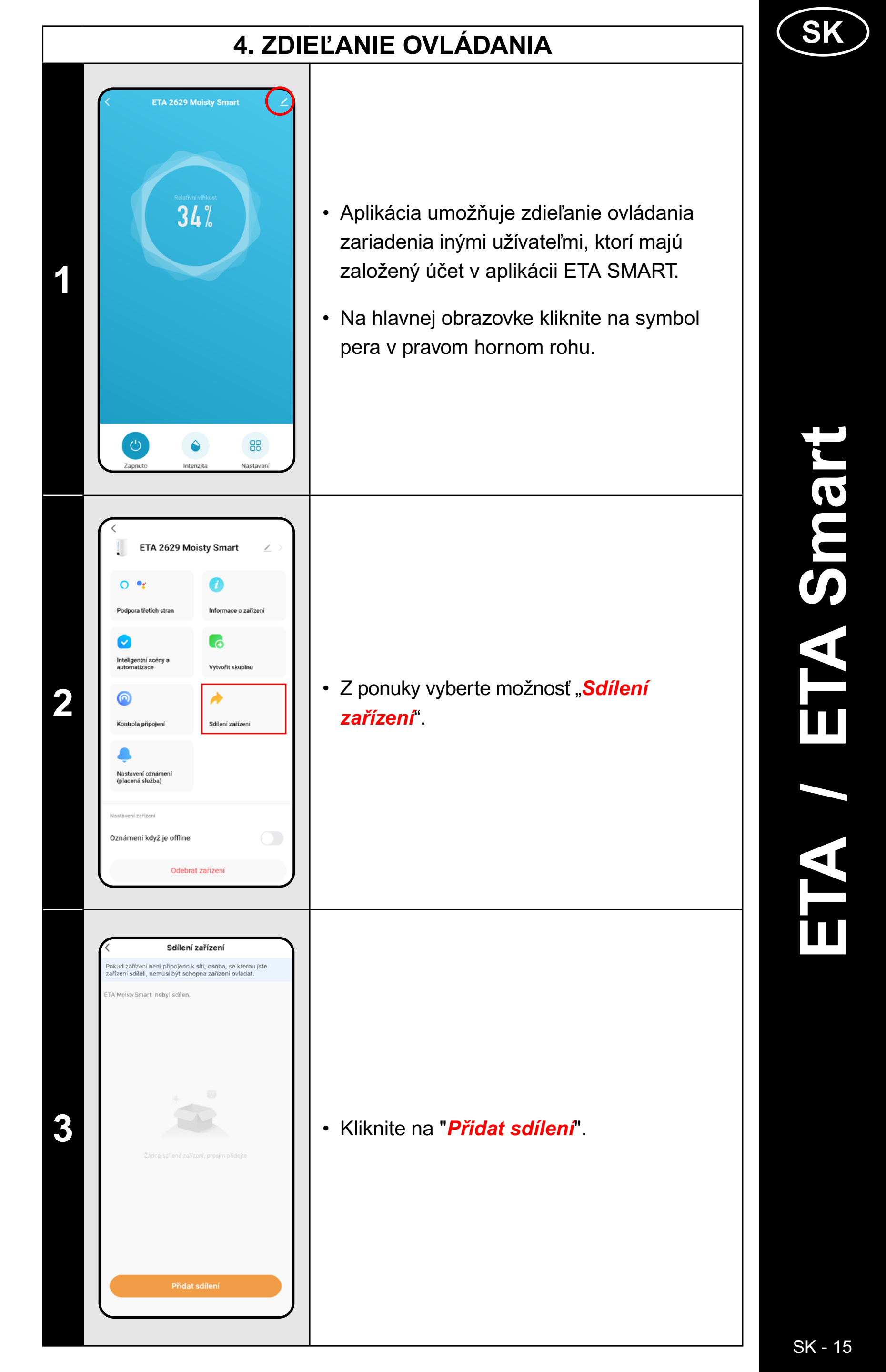

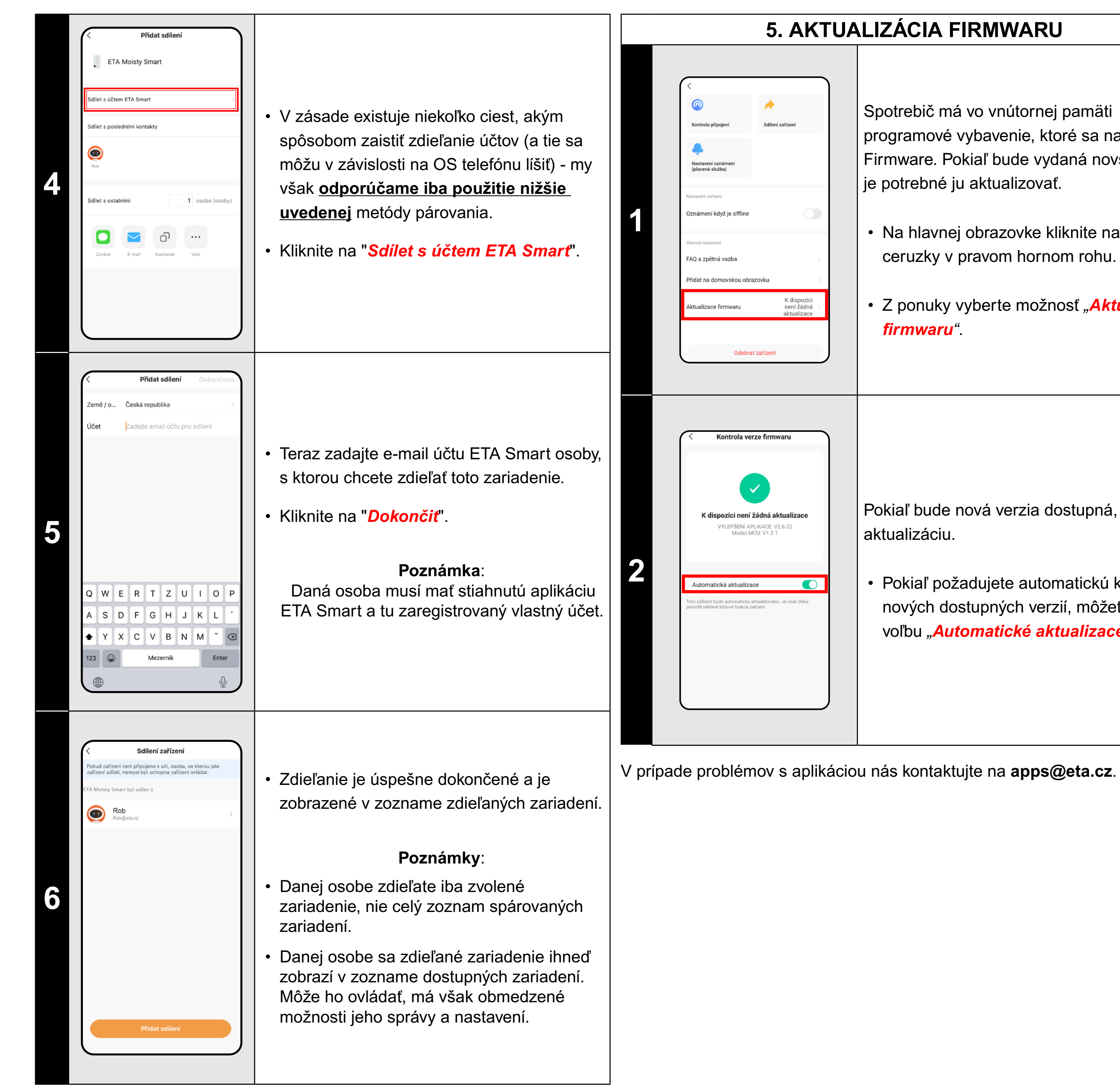

### **5. AKTUALIZÁCIA FIRMWARU**

Spotrebič má vo vnútornej pamäti programové vybavenie, ktoré sa nazýva Firmware. Pokiaľ bude vydaná novšia verzia, je potrebné ju aktualizovať.

• Na hlavnej obrazovke kliknite na symbol ceruzky v pravom hornom rohu.

• Z ponuky vyberte možnosť "*Aktualizace* firmwaru".

Pokiaľ bude nová verzia dostupná, potvrďte aktualizáciu.

 Pokiaľ požadujete automatickú kontrolu nových dostupných verzií, môžete si zapnúť voľbu "Automatické aktualizace".

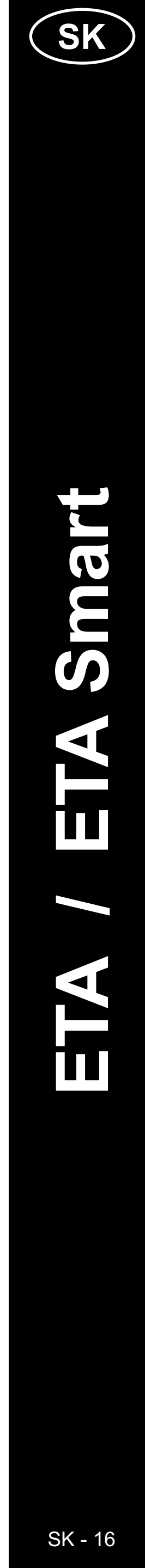

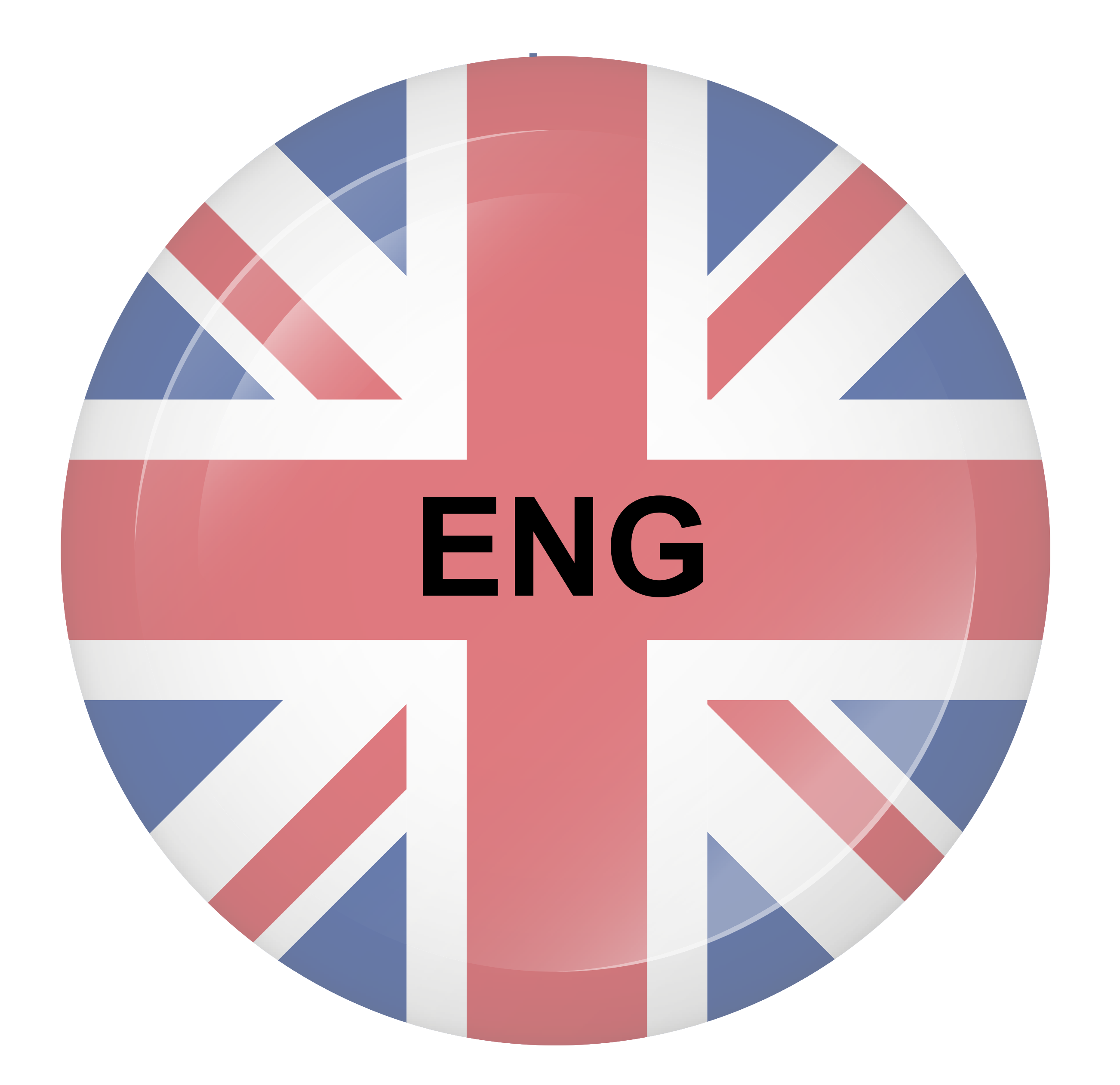

### **BASIC STRUCTURE OF THE APP'S MAIN HOME SCREEN**

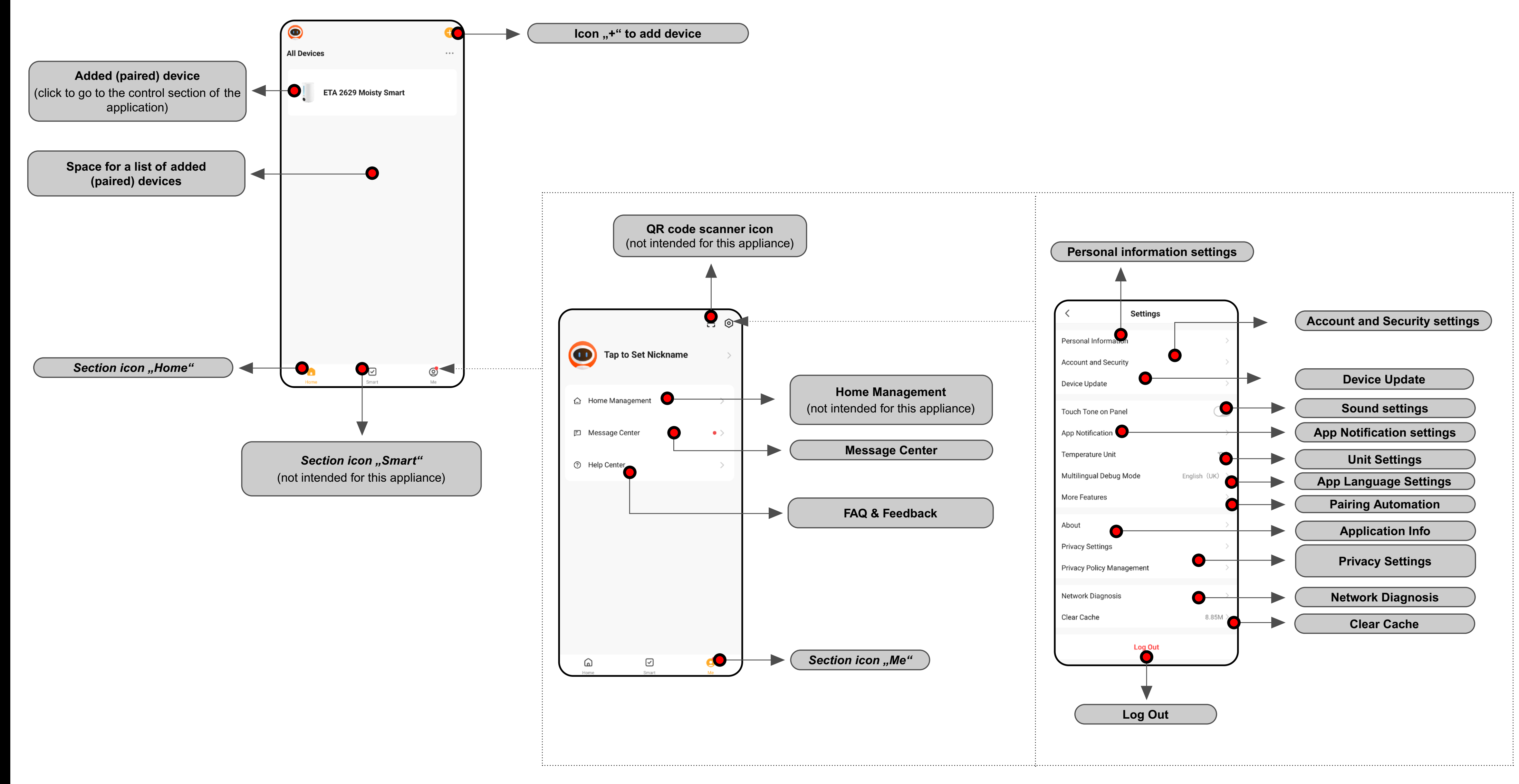

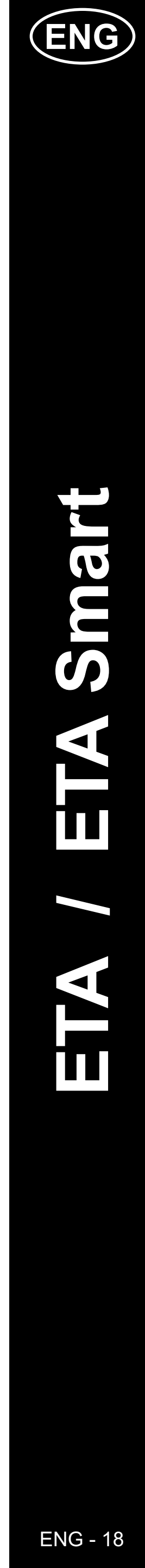

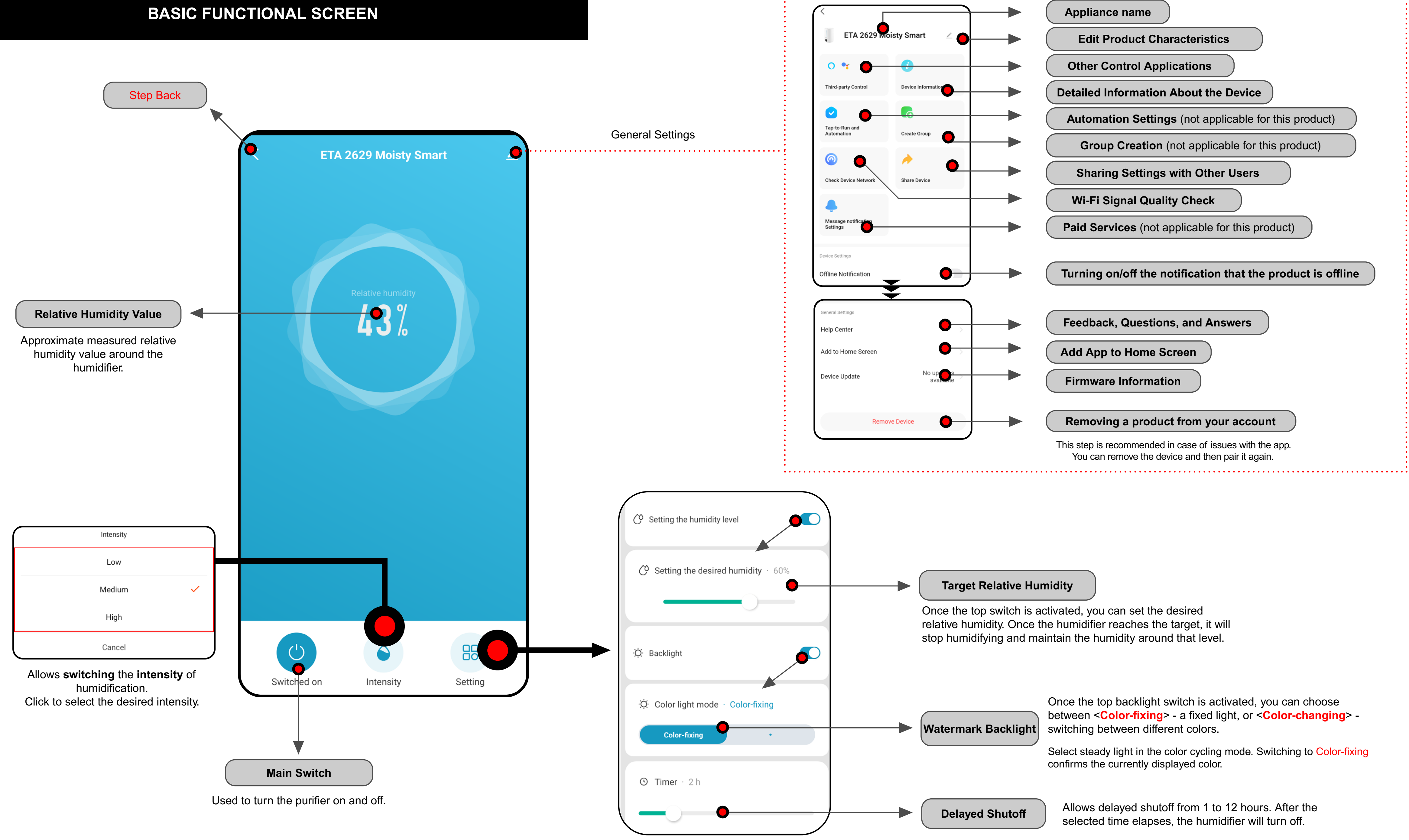

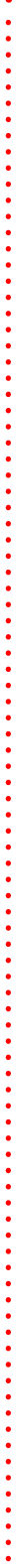

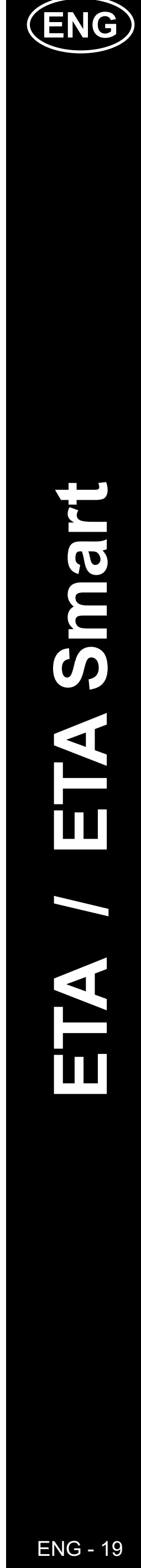

### **ETA SMART APPLICATION USER GUIDE**

Dear customer,

Thank you for your trust in ETA brand products. This manual is intended for all owners of the ETA2629 who want to use its full potential using the ETA SMART application.

Any additional information, advice and tips can also be found on our website:

### www.etasince1943.com/air

We are constantly updating this website and collecting the latest information about the product here.

In case of questions about the function of the application, or in case of any problems, first go to the above website, and if even the information provided there does not help to solve your request, you can contact us at the information e-mail: **info@etasince1943.com** 

### **0. INSTALLING THE APPLICATION**

You can find the application in the Apple Store or Google Play application database, or you can use the following QR code to speed it up:

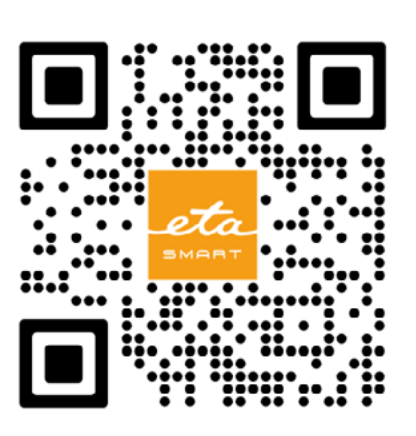

Download the application and install it on your mobile phone (tablet).

| COMPATIBILITY                          |                        |  |
|----------------------------------------|------------------------|--|
| Mahila phone (tablet) appration system | Android 7.0 and higher |  |
| Mobile phone (tablet) operation system | IOS 11.0 and higher    |  |
|                                        | ONLY 2.4 GHz           |  |
| Wi-Fi network                          | security WPA1 and WPA2 |  |
|                                        | (WPA2 is recommended)  |  |

### ATTENTION

The appliance cannot be operated with Wi-Fi networks secured with IEEE 802.1X protocol (as a rule, company's Wi-Fi networks).

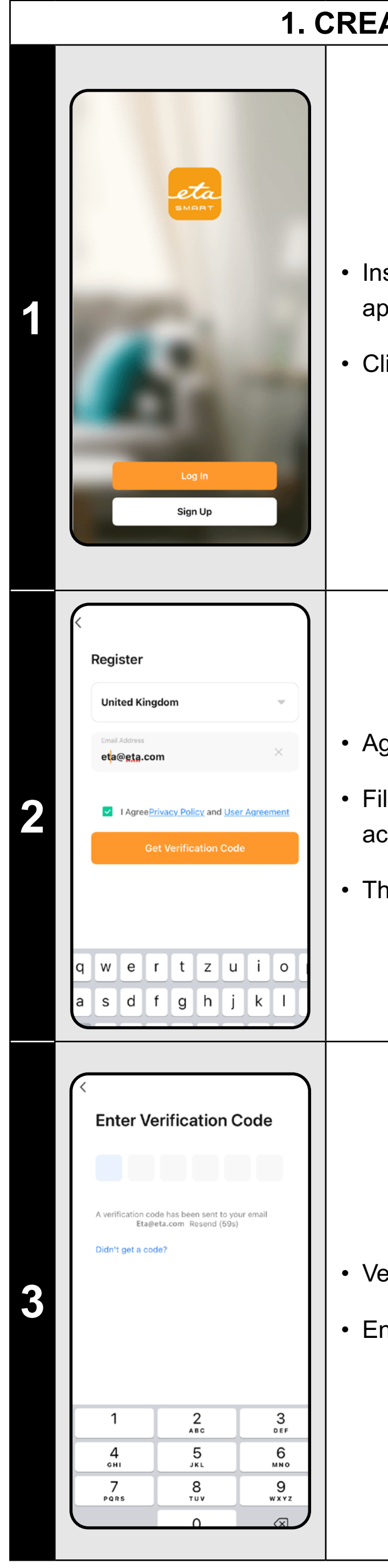

### 1. CREATE ACCOUNT

• Install and activate the ETA SMART application.

Click on "**Sign Up**".

Agree to Privacy Policy and User Agreement

• Fill in the email you want to use to create user account.

• Then click on "Get Verification Code".

• Verification code will be sent to your email.

Enter Verification Code

| <section-header><section-header><section-header><section-header><text><text></text></text></section-header></section-header></section-header></section-header> | Set password and complete account creation.                                                                                                    |
|----------------------------------------------------------------------------------------------------|----------------------------------------------------------------------------------------------------|
| Icg In   Czech Republic   Pase enter your account   eta@gtg.com   I AgreePrivacy Policy and User Agreement Log In Forgot Password                              | <ul> <li>Log in into the application.</li> <li>When you log in for the first time (after creating a password), you can be logged in automatically.</li> </ul>                                                                                                    |
| <image/>                                                                                                    | <ul> <li>After successful login, the default screen will appear, in this case without the paired device.</li> <li>Note</li> <li>Grant all necessary permissions to the app when you first run it. Above all, it can be about location (GPS), Bluetooth or storage.</li> </ul> |

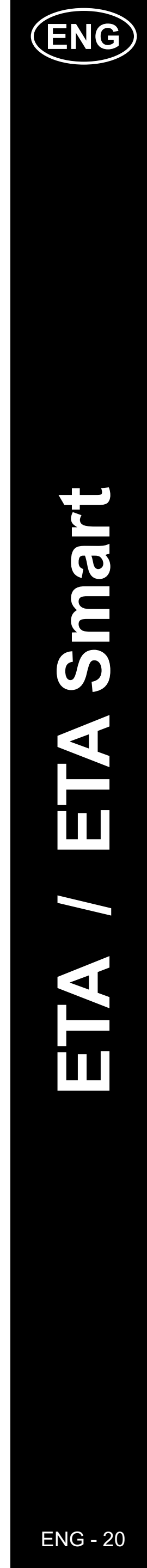

### 2. DEVICE PAIRING

- the device. icon. If you have already paired a device, click on "+" icon. No devices Add Device Note: The specific pairing steps may differ slightly depending on whether you are using Android or iOS. Bluetooth and location services (GPS) must be enabled and activated in the application for proper device search and smooth pairing process. Add Device Add Manuall ETA 5229-10 Master 2 ETA 5229 Master • A list of available devices that can be paired with the application will be displayed. 0 ETA 2512 / 3512 Aron ETA 4237 Stormio ETA 2515 Fa 3
  - Before starting the pairing process in the app, you need to activate the WIFI mode on the device itself by pressing and holding the power button A1 (for about 3 seconds) (see manual). A sound signal (beep) will sound, and the device is ready for pairing. This press MUST BE PERFORMED IN THE OFF STATE.
  - You now have two options to add a device:
  - 1) The application can identify devices in its vicinity in automatic mode (see screenshot). In this case, continue by clicking "Add" at the found device. You will be redirected to step 2.4 and, after entering the WIFI data, immediately to step 2.7). However, to successfully locate the device, you must have the Bluetooth function active on your phone.
  - 2) Add manually select and click on the "ETA2629 Moisty Smart" in the displayed list of available products.

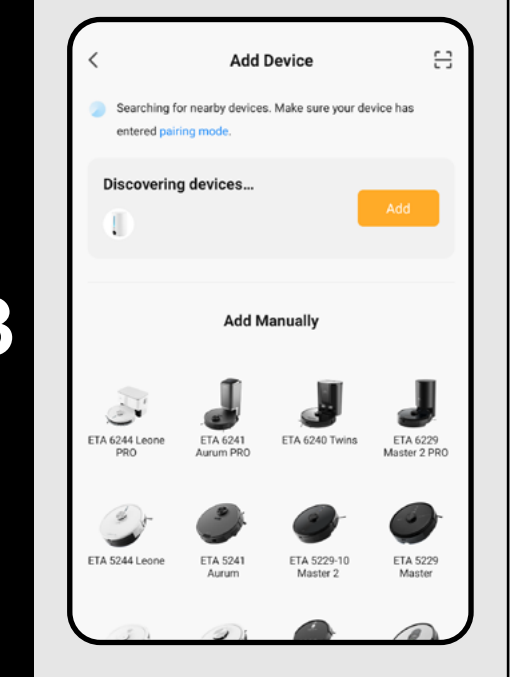

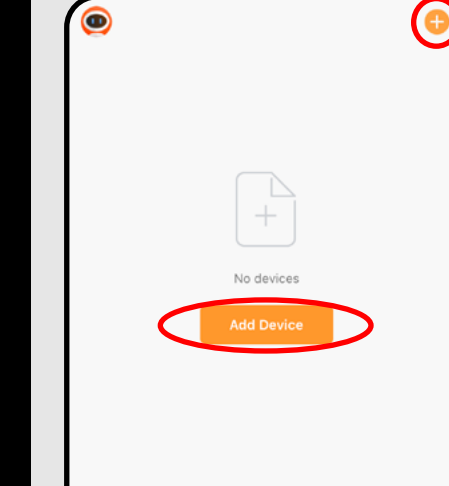

- For proper use of the device on a smartphone, the app must first be paired with
- If you haven't paired any device yet, click either on "Add device" button or "+"

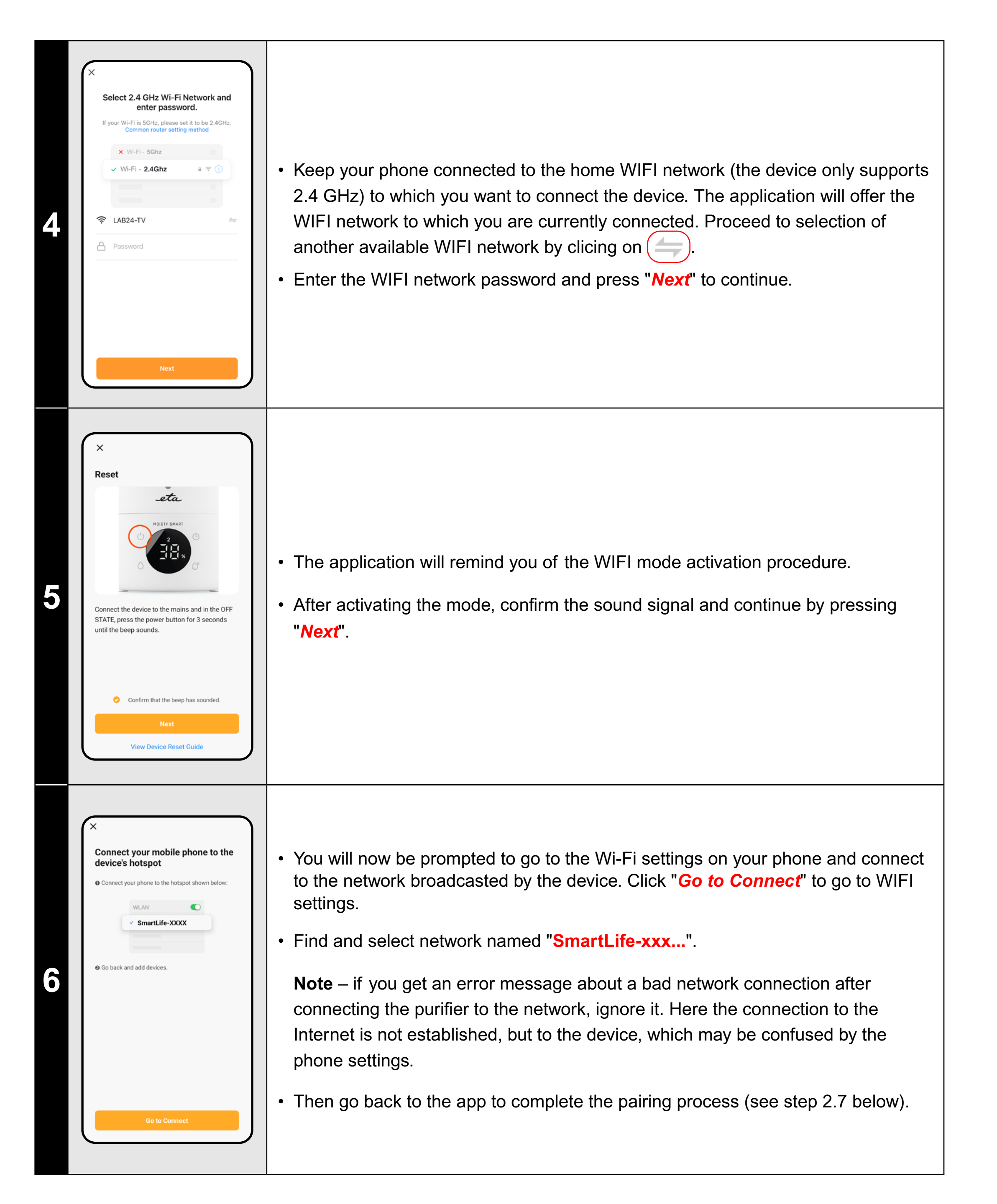

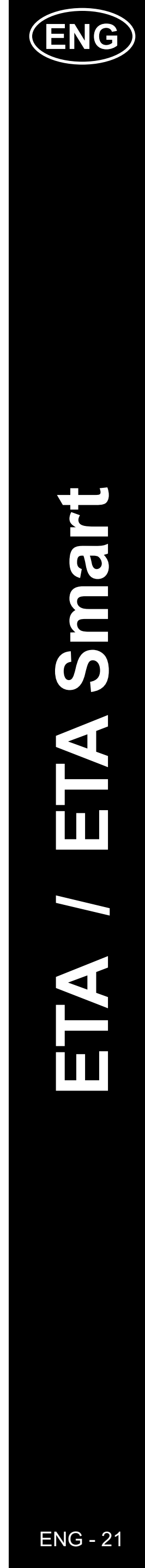

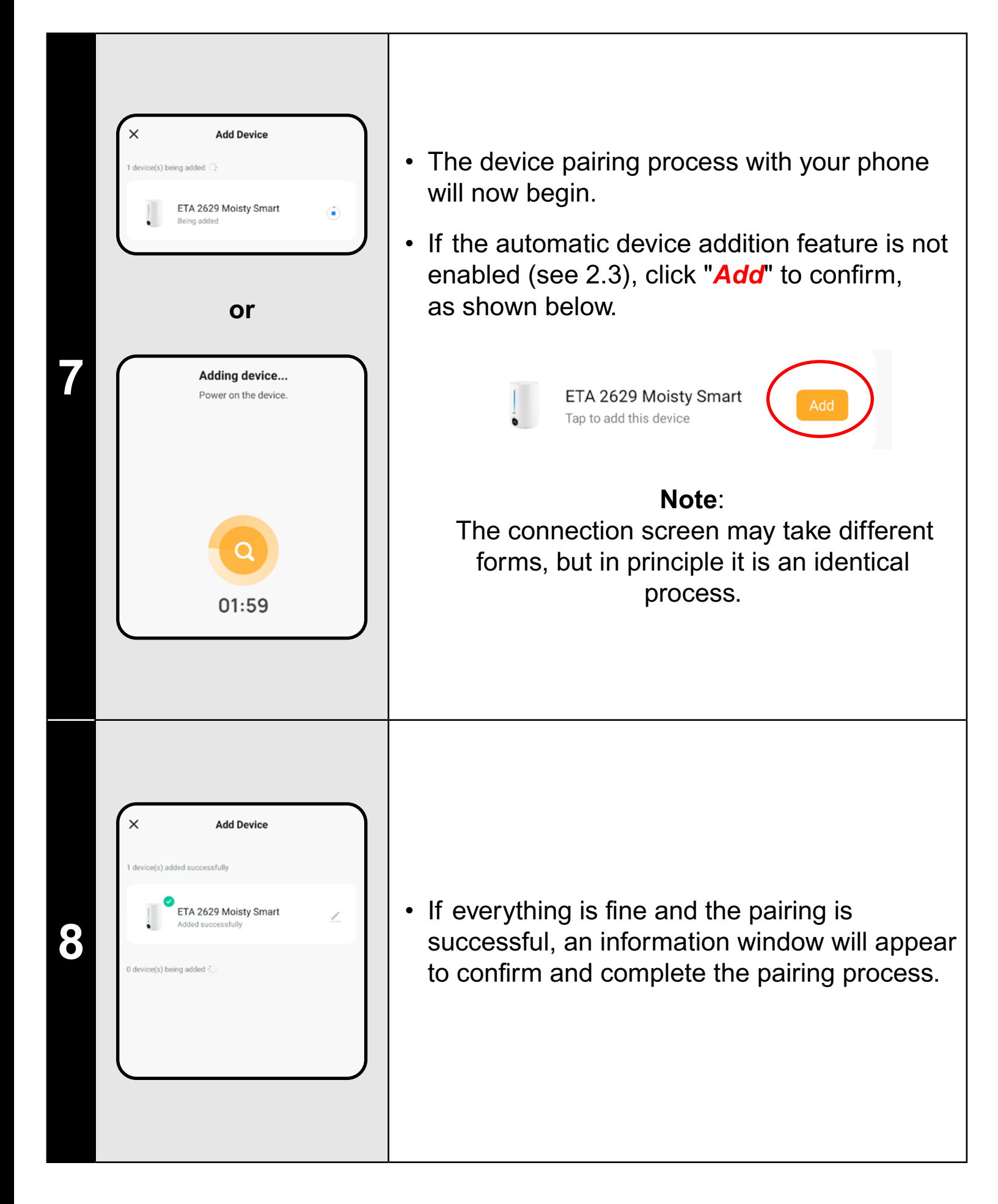

### **3. BASIC ADVICE AND TIPS FOR USE**

Using the ETA device with ETA SMART is intuitive and we did not notice any significant problems or difficulties during our testing you might encounter while using it. Nevertheless, smart products generally have an increased risk associated with incompatibility of mobile devices or problems with wireless connectivity. Therefore, we prepared a set of basic advice and recommendations on how to solve problems characteristic of the smart products segment.

### 1) Smart device (mobile phone, eventually tablet):

- a) always use the current version of the application downloaded from official sources.
- b) make sure your devices have supported versions of Android and iOS. c) have the Bluetooth function active.
- d) have an active internet connection for proper communication of the application with the cloud server.
- e) allow the application the required permissions, which in some cases depend on the type of operating phone. In case of problems, make sure that you do not have any parent system settings within your phone, for example, that prevent applications from using certain permissions - in which case you must grant the application an exception.
- f) the communication between device and the phone may be disturbed by some programs (eg VPN, firewall, etc.) that you use in the phone. In case of problems with pairing or normal operation, turn off these programs. g) In case of problems, try pairing with another phone to avoid the problem
- in that phone.

### 2) WIFI router

- a) make sure you are connected to a 2.4GHz WIFI network.
- b) in case of problems with the network itself, it is advisable to test the device on another WIFI network. If the problem persists there, the problem is most likely not on the router side.
- c) If the name of your WIFI network (SSID) or its password contains non-standard characters, try to change them to simpler variants.
- During pairing and usage, keep your smart device near the device.

### 4. SHARING CONTROL

45%

ETA 2629 Moisty Smart

Ċ

2

3

Tap-to-Run and Automation

Offline Notificati

- The application enables the sharing of device control by other users who have created an account in the ETA SMART application.
- On the main screen, click the pencil symbol in the upper right corner.

· Click "Add Sharing".

Choose "Share device".

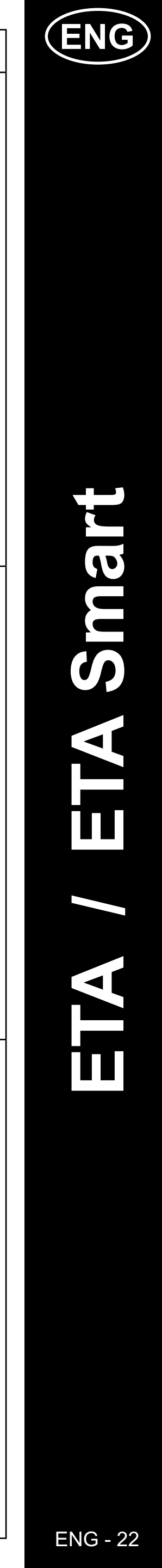

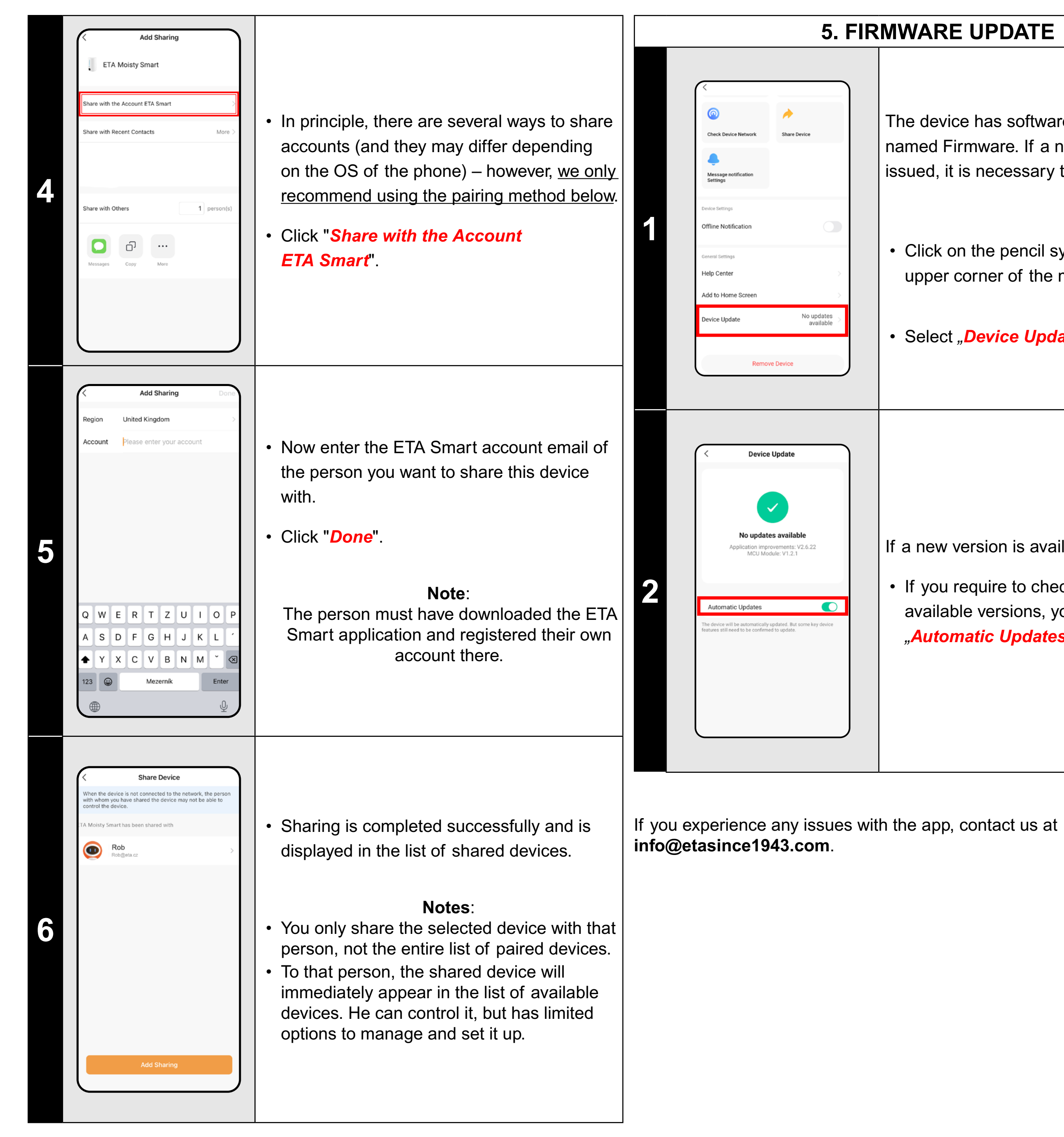

### **5. FIRMWARE UPDATE**

The device has software in its inner memory named Firmware. If a newer version has been issued, it is necessary to update it.

• Click on the pencil symbol in the right upper corner of the main screen.

• Select "Device Update".

If a new version is available, confirm update.

• If you require to check automatically new available versions, you may switch-on the "Automatic Updates" option.

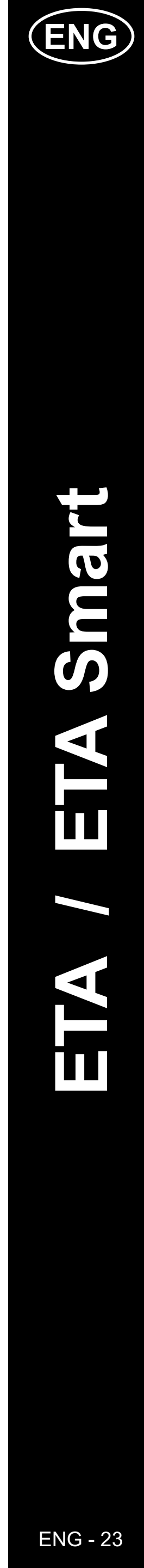

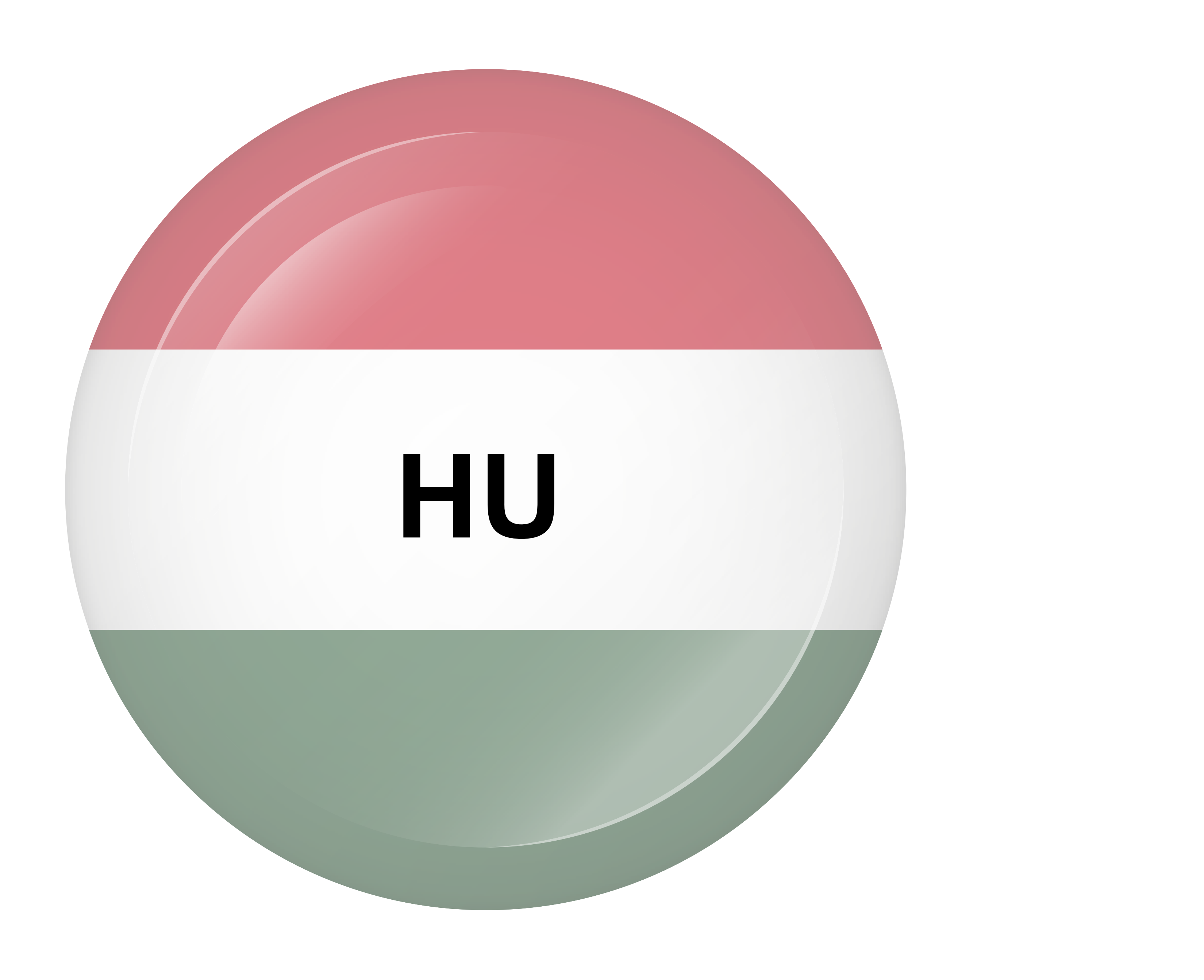

### AZ ALKALMAZÁS FŐ KEZDŐKÉPERNYŐJÉNEK ALAPVETŐ SZERKEZETE

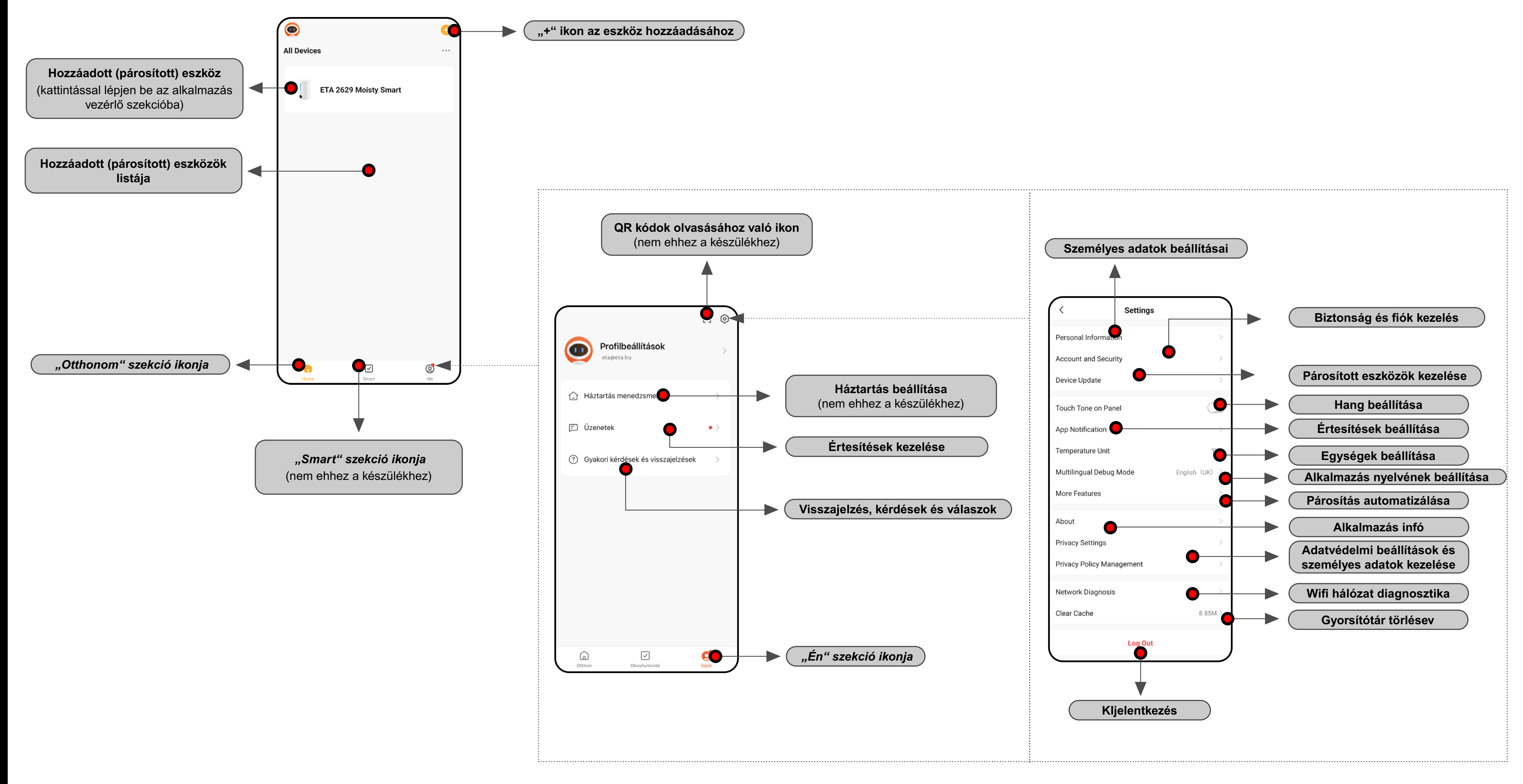

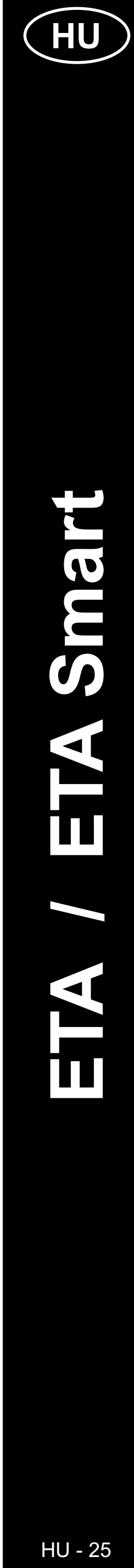

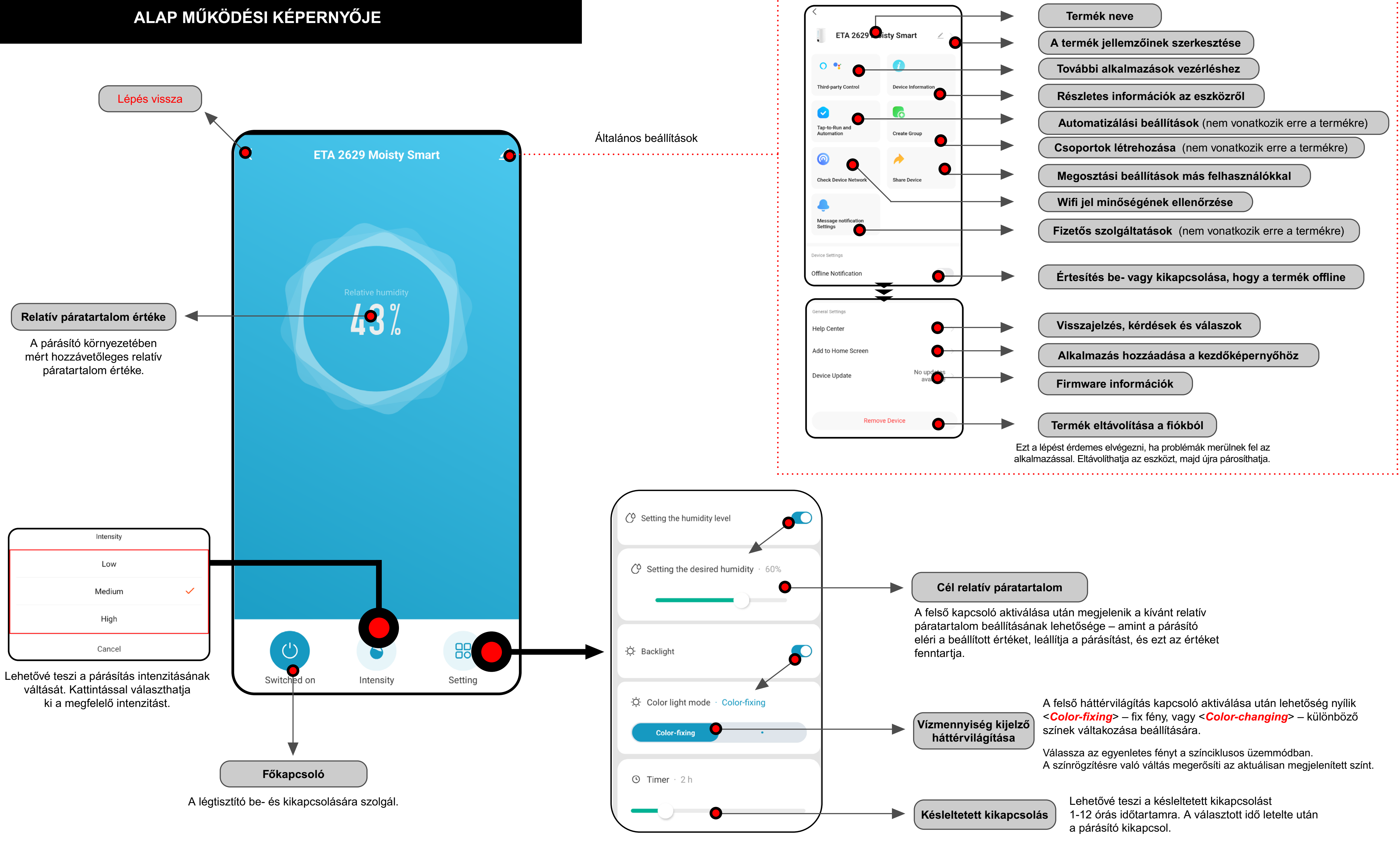

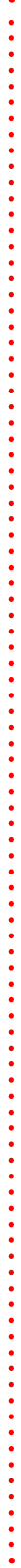

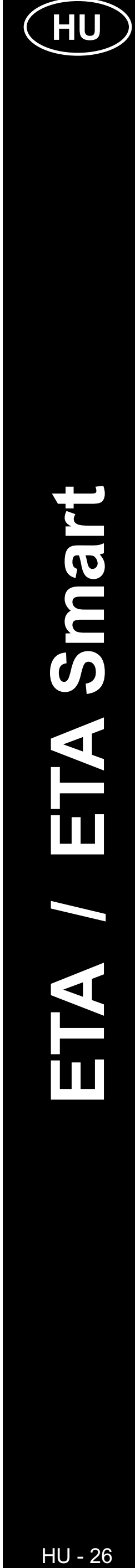

### ETA SMART ALKALMAZÁS HASZNÁLATI UTASÍTÁSA

Tisztelt Vásárló!

Köszönjük az ETA márka termékeibe vetett bizalmát! Ez az útmutató minden ETA2629 tulajdonosnak szól, aki az ETA SMART alkalmazást teljes mértékben ki szeretné használni.

Bármilyen további információ, tanács és tipp megtalálható honlapunkon is:

### www.eta.hu/air

Folyamatosan frissítjük ezt a weboldalt és gyűjtjük össze a termékkel kapcsolatos legfrissebb információkat.

Ha kérdése van az alkalmazás funkciójával kapcsolatban, vagy bármilyen probléma merülne fel, először látogasson el a fenti weboldalra, és ha az ott megadott információk nem segítenek a kérdés megoldásában, akkor az információs e-mail címen fordulhatnak hozzánk: **info@eta.hu** 

### 0. ALKALMAZÁS TELEPÍTÉSE

Az alkalmazást az Apple Store, vagy a Google Play adatbázisban lehet megtalálni, vagy QR kód segítségével letölteni:

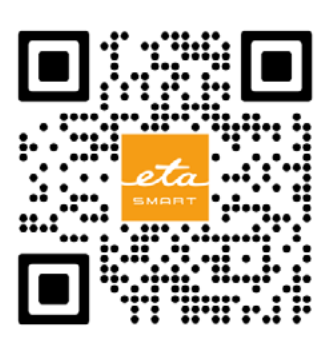

Töltse le az alkalmazást, és telepítse mobiltelefonra (tabletre).

| KOMPATIBILITÁS                    |                          |  |
|-----------------------------------|--------------------------|--|
| A mobiltelefon (tablet) operációs | Android 7.0 és újabb     |  |
| rendszere                         | IOS 11.0 és újabb        |  |
|                                   | CSAK 2,4 GHz             |  |
| Wifi hálózat                      | WPA1 és WPA2 biztosítása |  |
|                                   | (a WPA2 az ajánlott)     |  |

### FIGYELMEZTETÉS

A készülék nem működtethető IEEE 802.1X protokollal védett Wifi hálózatokon (általában céges Wifi hálózatok).

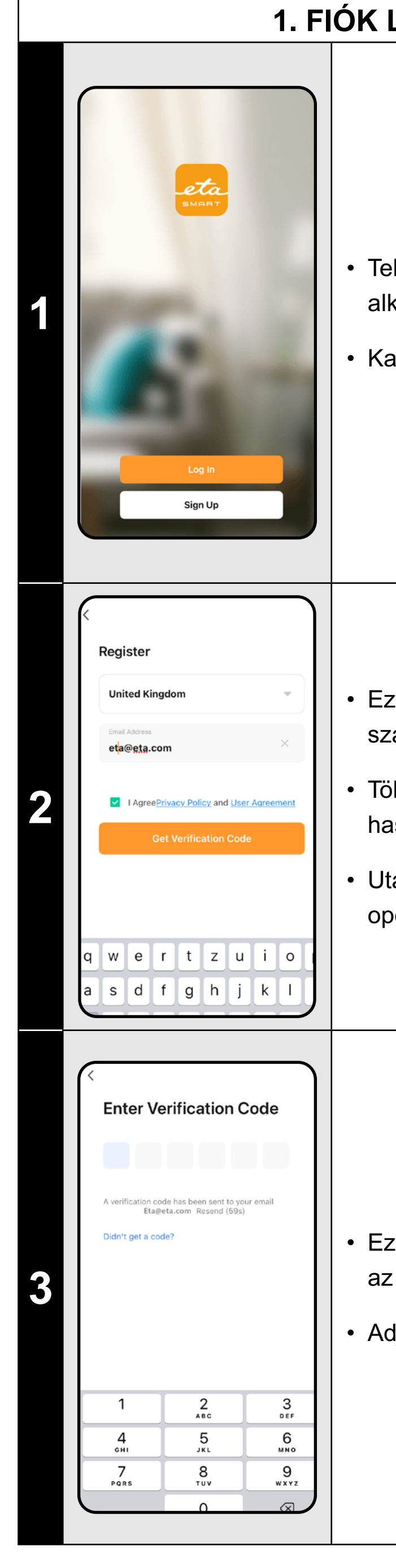

### 1. FIÓK LÉTREHOZÁSA

 Telepítse és kapcsolja be az ETA SMART alkalmazást!

Kattintson a "Sign Up"-ra!

Ezt követően el kell fogadni az adatvédelmi szabályzatot.

 Töltse ki a felhasználói fiók létrehozásához használni kívánt e-mailt!

Utána kattintson a "Get Verification Code" opcióra!

Ezt követően egyedi ellenőrző kódot küldünk az Ön e-mail címére.

Adja meg az ellenőrző kódot!

| <section-header><section-header><section-header><text><text><text></text></text></text></section-header></section-header></section-header>    | • Állítson be egy jelszót, és fejezze be a fiók<br>létrehozását!                                                                                                    |
|----------------------------------------------------------------------------------------------------|----------------------------------------------------------------------------------------------------|
| Iog In   Czech Republic   Pesse enter your account   eta@etta.com   Pessword  I AgreePrivacy Policy and User Agreement Log In Forgot Password | <ul> <li>Jelentkezzen be az alkalmazásba ezzel<br/>a fiókkal!</li> <li>Az első bejelentkezéskor (jelszó létrehozása<br/>után) automatikusan bejelentkezhet.</li> </ul>                                                                                                    |
|                                                                                                    | <ul> <li>Sikeres bejelentkezés után az alapértelmezett<br/>képernyő jelenik meg, ebben az esetben<br/>a párosított eszköz nélkül.</li> <li>Megjegyzés</li> <li>Adjon meg minden szükséges engedélyt az<br/>alkalmazás első futtatásakor! Mindenekelőtt<br/>helymeghatározásról (GPS), Bluetoothról<br/>vagy tárhelyről lehet szó.</li> </ul> |

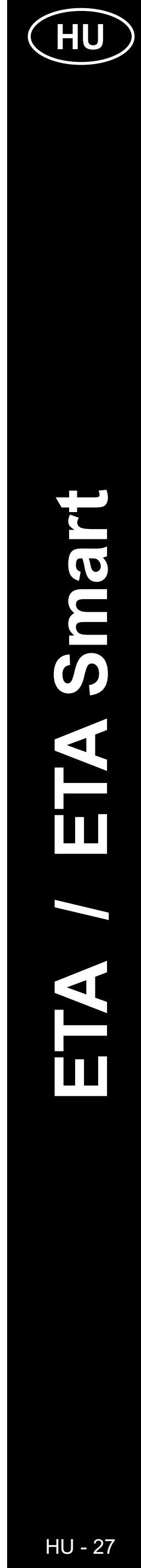

# 2. ESZKÖZ PÁROSÍTÁSA • Az eszköz megfelelő használatához okostelefonon először párosítani kell

az alkalmazást az eszközzel.

- Ha még nincs párosított eszköze, kattintson az "Add device" vagy a "+" ikonra
- új eszköz hozzáadásához. Ha már van párosított eszköz, válassza a "+" ikont.

### Megjegyzés:

- Az egyes párosítási lépések kissé eltérhetnek attól függően, hogy Android ,vagy iOS rendszert használ.
- A Bluetooth és a helymeghatározó szolgáltatásokat (GPS) engedélyezni és aktiválni kell az alkalmazásban a megfelelő eszközkeresés és zökkenőmentes párosítás érdekében.

• Megjelenik az alkalmazással párosítható elérhető eszközök listája.

- Az alkalmazásban történő párosítási folyamat megkezdése előtt aktiválni kell a WIFI módot magán az eszközön - a be-/kikapcsoló A1 gomb hosszú megnyomásával és lenyomva tartásával (kb. 3 másodpercig) (lásd a kézikönyvet). Hangjelzés (csipogás) hallható, és az eszköz készen áll a párosításra.
   Ezt a gombnyomást KI KELL HAJTANI KIKAPCSOLT ÁLLAPOTBAN.
- Két lehetőség van eszköz hozzáadására:
- 1) Az alkalmazás képes **a közelben lévő eszközöket azonosítani** automatikus módban (lássa screenshot-ot). Ebben az esetben folytassa a "*Add*" opció kiválasztásával az adott eszköznél. A rendszer átirányítja Önt a 2.4. lépésre, majd a WIFI-adatok megadása után azonnal a 2.7. lépésre). Sikeres kereséshez szükséges a Bluetooth funkciót aktiválni a telefonon.
- Manuális hozzáadás válassza ki az "ETA2629 Moisty Smart" opciót az elérhető eszközök listájából.

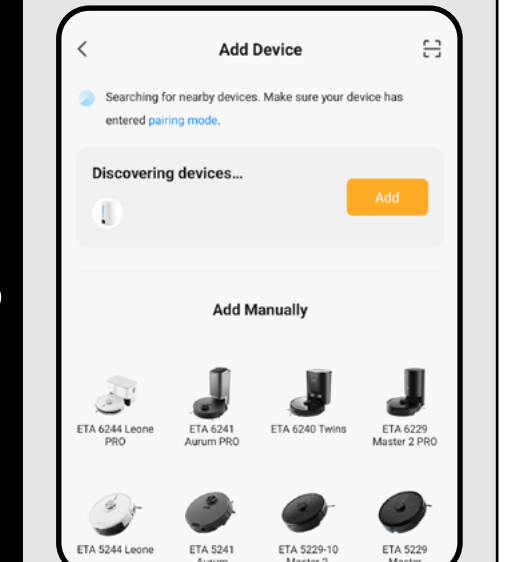

No devices
Add Device

Add Device Add Manuall

> ETA 5229-10 Master 2

ETA 2512 / 3512 Aron

3

TA 0251 Torro ETA 6306 MIMI ETA 7569 Lumio ETA 2629 Smart Moisty Smart

ETA 4237 Stormio ETA 5229 Master

0

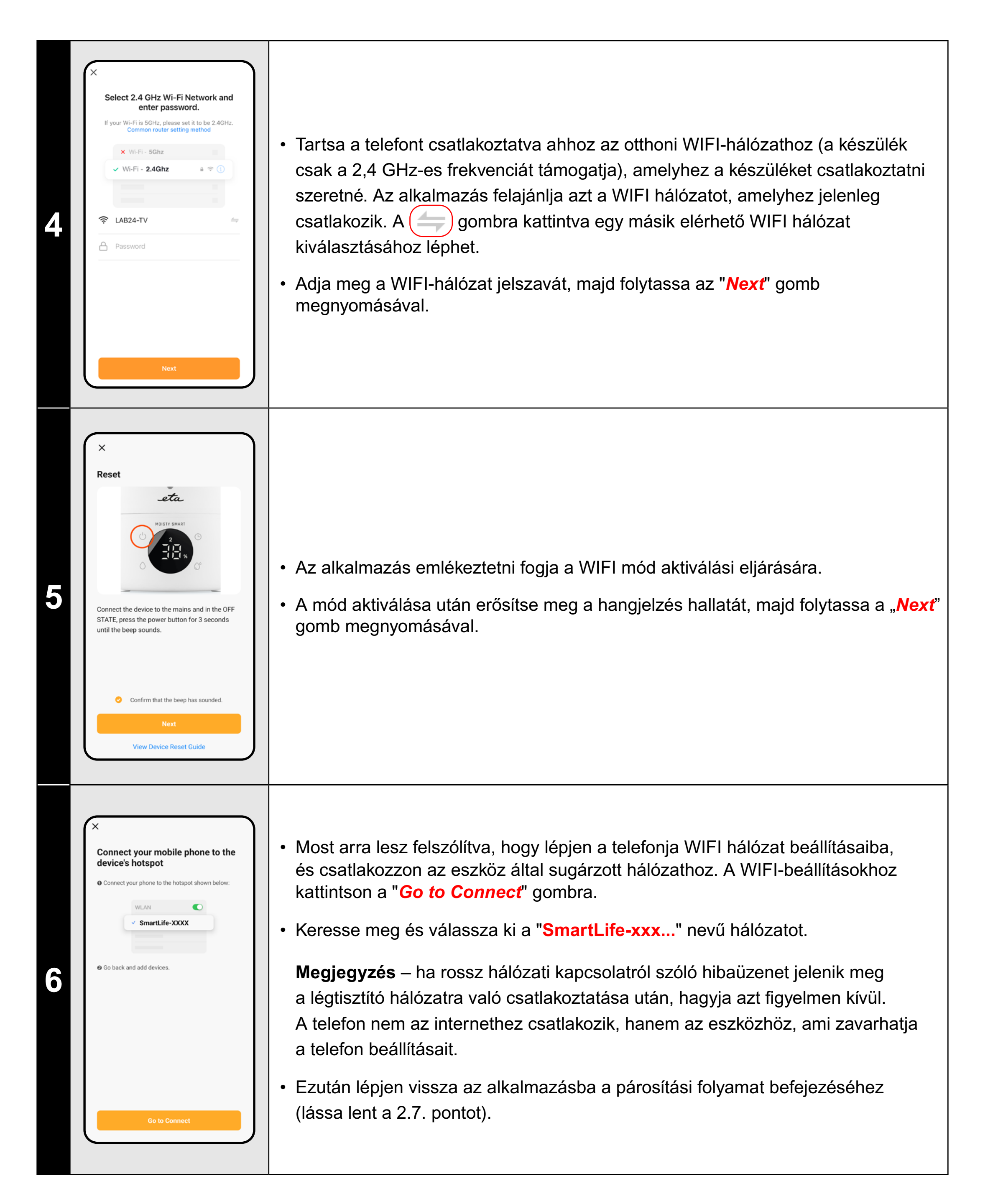

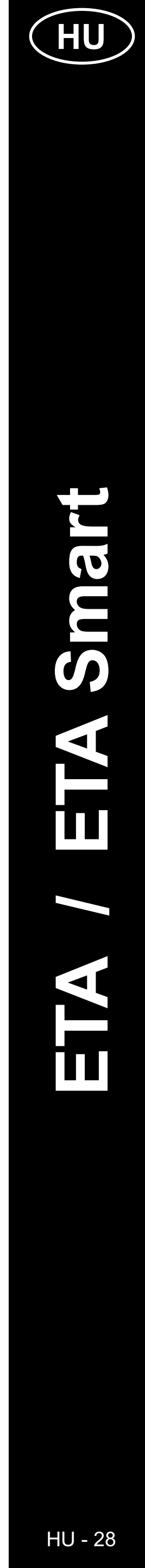

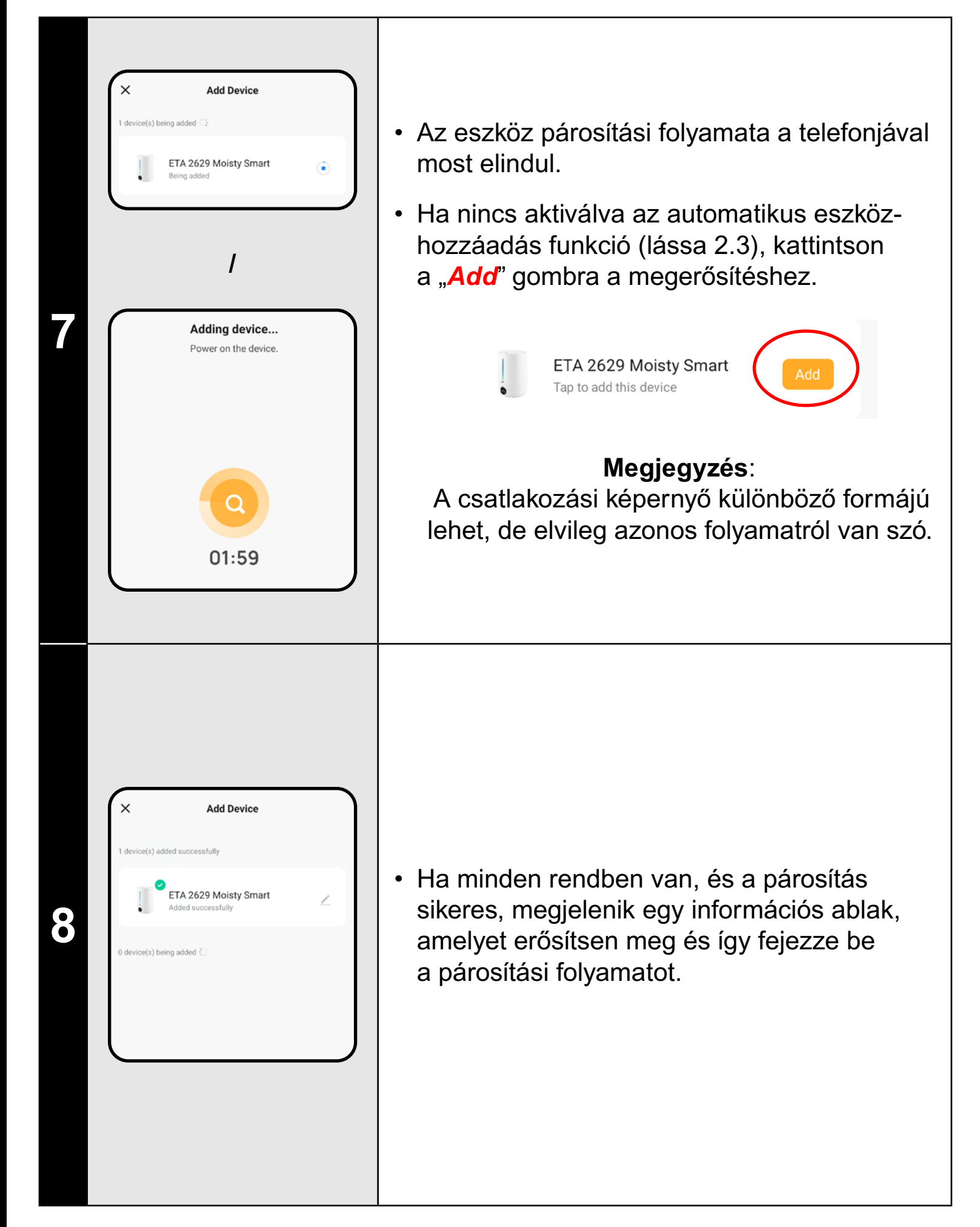

### 3. ALAP HASZNÁLATI TIPPEK ÉS TANÁCSOK

Az ETA SMART aplikációval való ETA készülék használata intuitív, tesztelés közben semmilyen problémát nem észleltünk, amelyekkel használat közben találkozhat. Ennek ellenére előfordulhat, hogy a mobil eszköz nem lesz kompatibilis, vagy a vezeték nélküli csatlakozás nem fog problémamentesen működni. Emiatt alap tanácsok és javaslatok listáját hoztunk létre, amelyek segíthetnek az adott, smart eszközökre jellemző problémákat megoldani.

### 1) Smart eszköz (mobil, tablet):

- verziót használnak.
- c) A Bluetooth funkció legyen bekapcsolva.
- megfelelő kommunikációhoz.
- az operációs rendszertől függőek.
- az adott telefon problémáját kizárni.

### 2) WIFI router

- valószínűleg nem a router oldalán van.

a) Mindig aktuális, hivatalos forrásokból származó verziót használjon. b) Győződjön meg arról, hogy az Ön eszközei támogatott Android és iOS

d) Az internet kapcsolat legyen aktív, az aplikáció és a felhős szerver közötti

e) Engedélyezze az aplikációnak a szükséges jogokat, amelyek sokszor

Problémák esetén ellenőrizze, hogy a telefonjában nem létezik olyan beállítás, amely akadályozza az aplikációnak a szükséges engedélyeket használni – ebben az esetben szükséges az aplikációnak kivételt adni. f) A készülék és telefon kommunikációját egyéb programok zavarhatják (mint VPN, firewall stb.), amelyeket a telefonban használ. Párosítási, vagy használati problémák esetén ezeket a programokat kapcsolja ki. g) Problémák esetén próbáljon más telefonnal való párosítást, így lehet

a) Győződjön meg arról, hogy 2,4 GHz-es WIFI hálózathoz csatlakozik. b) A hálózattal kapcsolatos problémák esetén célszerű a készüléket másik WIFI hálózaton tesztelni. Ha a probléma továbbra is fennáll, a probléma

c) Ha a WIFI hálózat neve (SSID), vagy annak jelszava nem szabványos karaktereket tartalmaz, próbálja meg egyszerűbbre cserélni.

• A párosítás és használat során tartsa az okoseszközét az eszköz közelében.

### 4. MEGOSZTOTT VEZÉRLÉS

45%

ETA 2629 Moisty Smart

Ċ

Tap-to-Run and Automation

Offline Notificati

2

3

- Az alkalmazás lehetővé teszi az eszközvezérlés megosztását más felhasználók számára, akik fiókot hoztak létre az ETA SMART alkalmazásban.
- A főképernyőn kattintson a jobb felső sarokban lévő ceruza szimbólumra.

• Válassza ki a "Share device" opciót.

· Kattintson a "Add Sharing" opcióra.

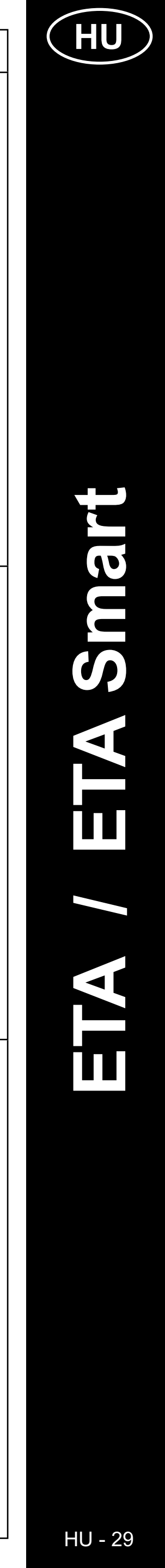

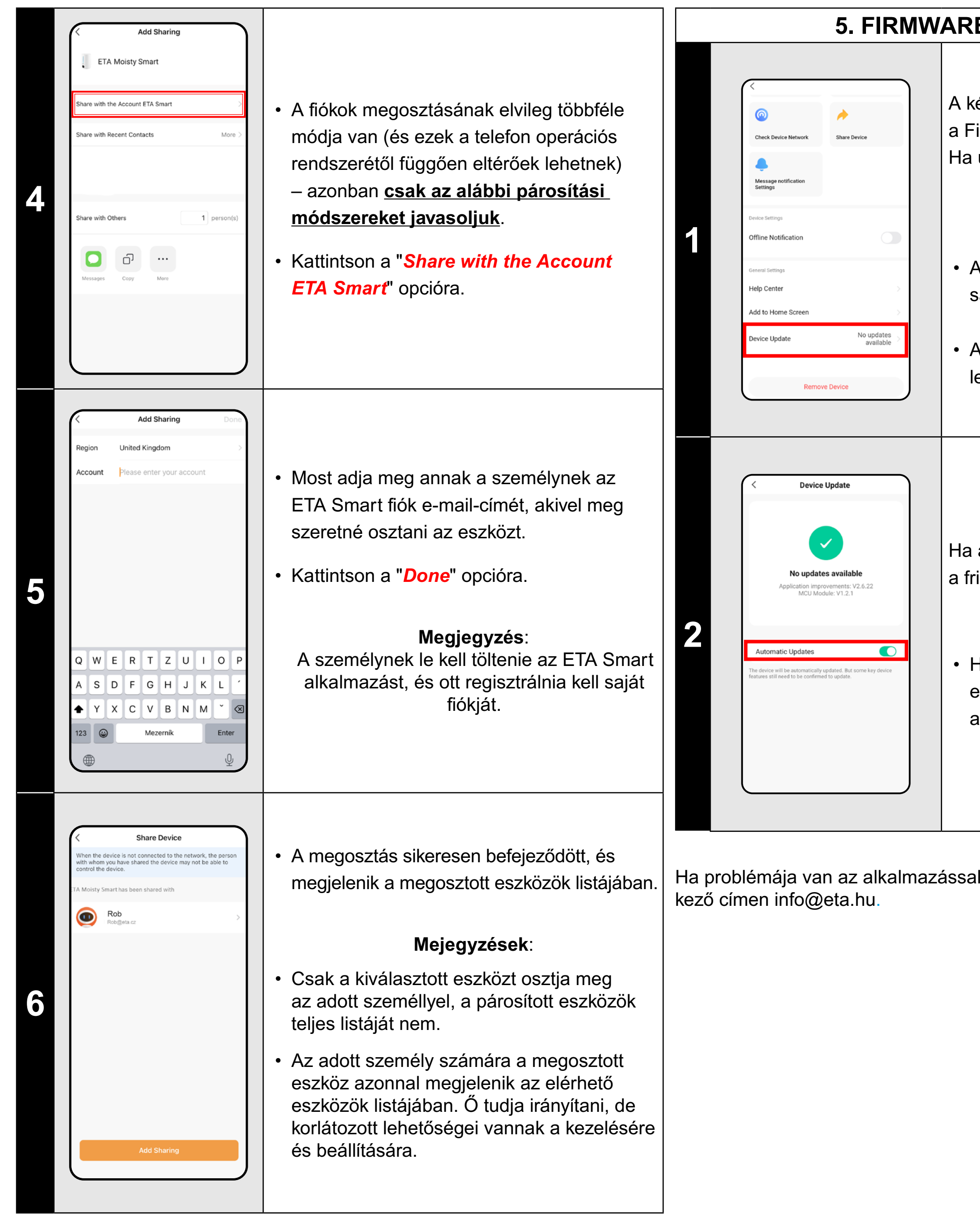

### 5. FIRMWARE AKTUALIZÁLÁS

A készülék belső memóriájában található a Firmware nevű szoftver.

Ha újabb verzió jelenik meg, frissíteni kell.

 A fő képernyőn kattintson a jobb felső sarokban lévő ceruza szimbólumra.

 A kínálatból válassza a "Device Update" lehetőséget.

Ha az új verzió elérhetővé válik, erősítse meg a frissítést.

 Ha automatikusan ellenőrizni szeretné az elérhető új verziókat, akkor kapcsolja be az "Automatic Updates" opciót.

Ha problémája van az alkalmazással, vegye fel velünk a kapcsolatot a követ-

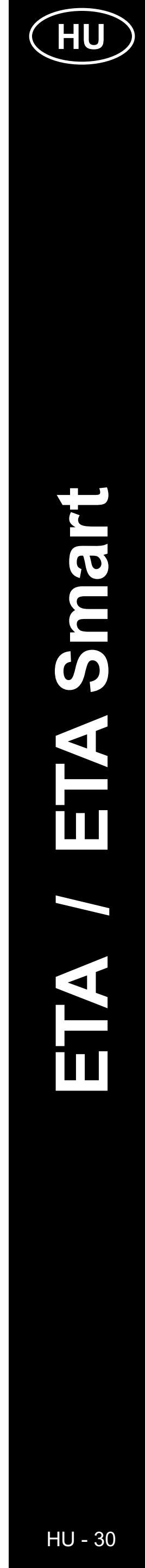

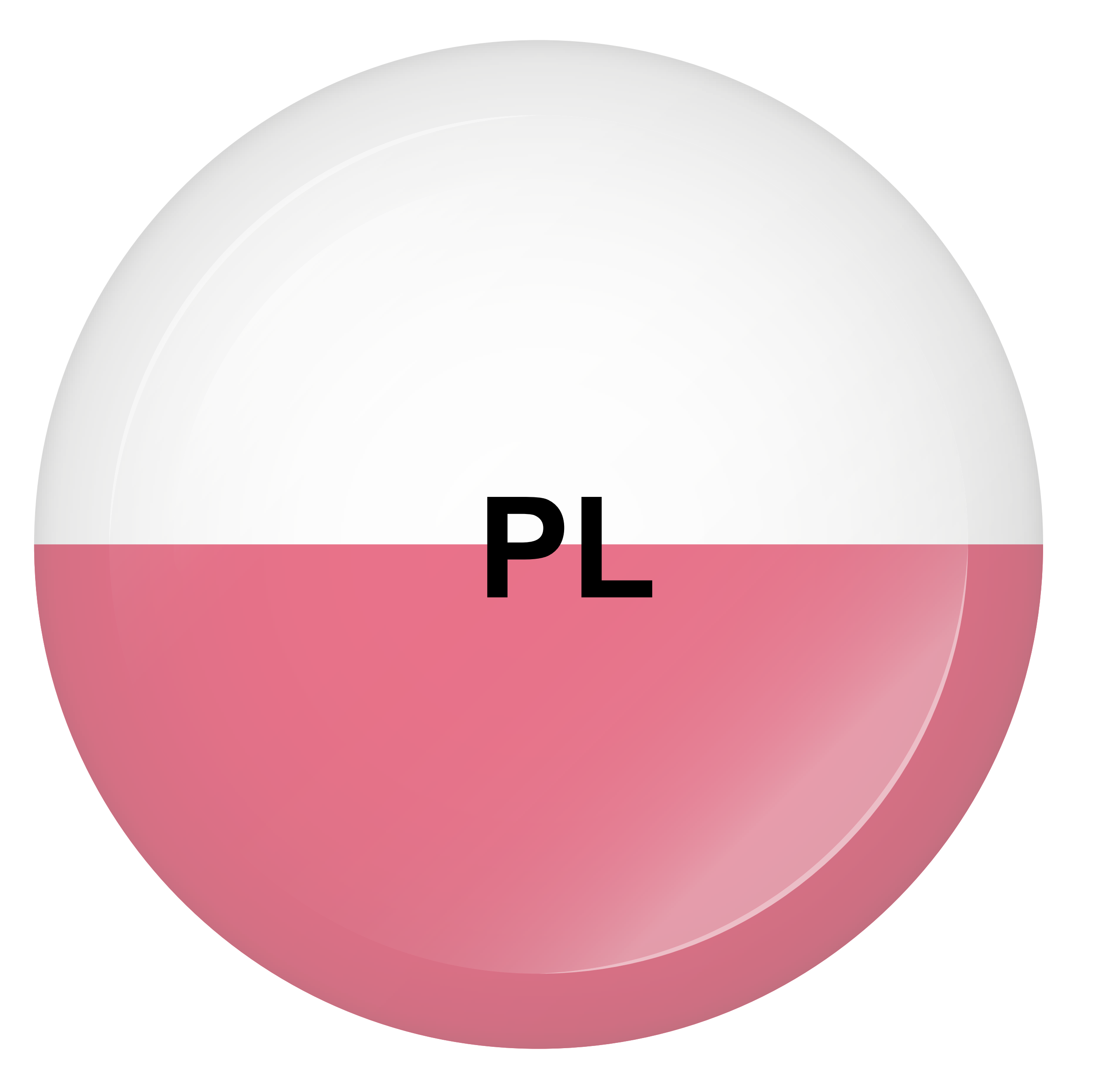

### PODSTAWOWA STRUKTURA EKRANU GŁÓWNEGO APLIKACJI

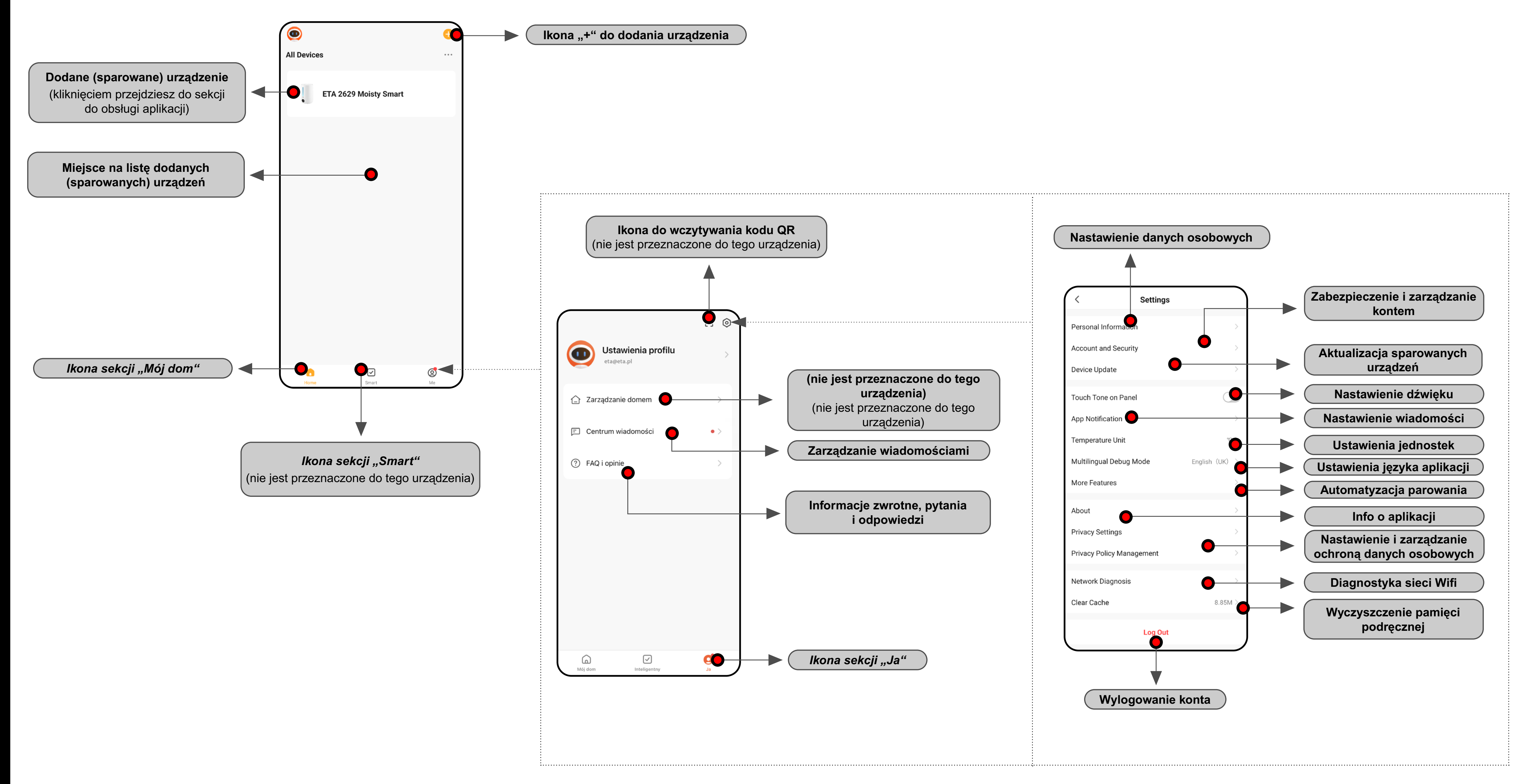

![](_page_31_Picture_3.jpeg)

Smart

ETA Moisty

ETA2629

![](_page_32_Figure_1.jpeg)

![](_page_32_Picture_3.jpeg)

![](_page_32_Picture_4.jpeg)

### PODRĘCZNIK UŻYTKOWNIKA APLIKACJI ETA SMART

Drogi Kliencie,

Dziękujemy za zaufanie do produktów ETA. Niniejszy przewodnik jest przeznaczony dla wszystkich właścicieli ETA2629, którzy chcą w pełni wykorzystać potencjał aplikacji ETA SMART.

Ewentualne bliższe informacje, rady i pomysły znajdziesz też na naszych stronach internetowych:

### www.eta-polska.pl/air

Te strony internetowe nieustannie aktualizujemy i zamieszczamy tu ewentualne najnowsze informacje o danym wyrobie.

W razie pytań dotyczących działania aplikacji, lub w razie jakichkolwiek problemów najpierw przejdź na powyższe strony internetowe i jeżeli tam podane informacje nie pomogą w rozwiązaniu problemu, możesz skontaktować się z nami na informacyjny e-mail: **sprzedaz@digison.pl** 

### 0. INSTALACJA APLIKACJI

Aplikację znajdziesz w bazie danych aplikacji Apple Store lub Google Play, lub dla oszczędności czasu możesz użyć następującego kodu QR:

![](_page_33_Picture_9.jpeg)

Aplikację pobierz i zainstaluj w swoim telefonie komórkowym (tablecie).

| KOMPATYBILNOŚĆ                         |                        |  |  |  |  |
|----------------------------------------|------------------------|--|--|--|--|
| System operacyjny telefonu komórkowego | Android 7.0 i nowszy   |  |  |  |  |
| (tabletu)                              | IOS 11.0 i nowszy      |  |  |  |  |
|                                        | TYLKO 2,4 GHz          |  |  |  |  |
| Sieć Wifi                              | zabezpieczenie WPA1    |  |  |  |  |
|                                        | i WPA2 (zalecane WPA2) |  |  |  |  |

### UWAGA:

 Urządzenia nie można używać w sieciach Wifi zabezpieczonych protokołem IEEE 802.1X (zazwyczaj firmowe sieci Wifi).

|   | 1. WY                                                                                                    |                                 |
|---|----------------------------------------------------------------------------------------------------|---------------------------------|
| 1 |                                                                                                    | • Za<br>• Kl                    |
| 2 | Register   United Kingdom   Erval Address   etfa@gta.com   I AgreePrivacy Policy and User Agreement Get Verification Code   Q   Q   W   P   t   Z   U   U                                                                                                    | • Na<br>oc<br>• W<br>za<br>• Na |
| 3 | Image: constraint of the second second se | • Na<br>kc                      |

### ORZENIE KONTA

ainstaluj i otwórz aplikację ETA SMART.

íliknij w "**Sign Up**".

lastępnie trzeba zaakceptować zasady chrony danych osobowych.

/pisz adres e-mail, dla którego chcesz ałożyć konto użytkownika.

astępnie kliknij w "Get Verification Code".

la Twój e-mail zostanie zasłany indywidualny od weryfikacyjny.

/pisz kod weryfikacyjny.

|   | 4 | <section-header></section-header>                                                                                                    | <ul> <li>Nastaw hasło i dokończ wytworzenie konta.</li> </ul>                                                                                                    |
|---|---|----------------------------------------------------------------------------------------------------|----------------------------------------------------------------------------------------------------|
|   | 5 | Log In Czech Republic Descent: caregita.com descent: part account descent: part account descent: part account Descent: part account Desce | <ul> <li>Zaloguj się do aplikacji pod tym kontem.</li> <li>Przy pierwszym zalogowaniu (po<br/>wytworzeniu hasła) możesz być zalogowany<br/>automatycznie.</li> </ul>                                                                                                    |
| , | 6 | <image/>                                                                                                    | <ul> <li>Po pomyślnym zalogowaniu pojawi się ekran główny, w tym przypadku bez sparowanego urządzenia.</li> <li>Uwaga</li> <li>Przy pierwszym uruchomieniu aplikacji udziel wszystkich potrzebnych uprawnień. Przede wszystkim może chodzić o lokalizację (GPS), Bluetooth lub magazyn danych.</li> </ul> |

![](_page_33_Picture_25.jpeg)

|   | 2. PAROWANIE URZĄDZEŃ                                                                                                    |                                                                                                    |  |  |  |
|---|----------------------------------------------------------------------------------------------------|----------------------------------------------------------------------------------------------------|--|--|--|
| 1 | Image: selection of the selection of the selec | <ul> <li>Aby prawidłowo korzystać z urządzenia na smartfonie, należy najpierw sparować aplikację z urządzeniem.</li> <li>Jeżeli nie masz jeszcze sparowanego żadnego urządzenia, kliknij dla dodania nowego bądź w "<i>Add device</i>", lub w ikonę "+". Jeżeli już masz sparowane jakieś urządzenie, wybierz ikonę "+".</li> <li><i>Uwaga</i>:</li> <li>Konkretne kroki parowania mogą się nieznacznie różnić w zależności od systemu operacyjnego OS Android lub iOS.</li> <li>Dla prawidłowego działania wyszukiwania urządzeń i sprawnego przebiegu procesu parowania jest konieczne udostępnienie aplikacji i włączenie Bluetooth oraz usługi lokalizacji (GPS).</li> </ul>                                                                                                    |  |  |  |
| 2 | $\left(\begin{array}{c} \ \ \ \ \ \ \ \ \ \ \ \ \ \ \ \ \ \ \$                                                                                                    | <ul> <li>Pojawi się lista dostępnych urządzeń, które można sparować z aplikacją.</li> </ul>                                                                                                    |  |  |  |
| 3 | Image: Constraint of the series of the series of the se                     | <ul> <li>Przed rozpoczęciem procesu parowania w aplikacji konieczne jest aktywowanie trybu WIFI na samym urządzeniu - długie naciśnięcie i przytrzymanie (ok. 3 sekundy) przycisku włączania/wyłączania A1 (patrz instrukcja). Rozlegnie się sygnał dźwiękowy (sygnał dźwiękowy), a urządzenie jest gotowe do parowania. Należy wykonać to naciśnięcie w STANIE WYŁĄCZONYM.</li> <li>Teraz są dwie możliwości dodania urządzenia:</li> <li>1) Aplikacja może identyfikować urządzenia w pobliżu w trybie automatycznym (patrz screenshot). W tym przypadku kontynuuj klikając w "<i>Add</i>" obok znalezionego urządzenia. Zostaniesz przekierowany do kroku 2.4, a po wprowadzeniu danych WIFI od razu do kroku 2.7). Dla pomyślnego wyszukania urządzenia trzeba jednak mieć w telefonie aktywną funkcję Bluetooth.</li> <li>2) Dodaj ręcznie – wybierz i kliknij w "<i>ETA2629 Moisty Smart</i>" na wyświetlonej liście dostępnych wyrobów.</li> </ul> |  |  |  |

![](_page_34_Picture_2.jpeg)

![](_page_34_Picture_3.jpeg)

| <b>Calced Calced Calced Calced Calced Calced Calced Calced Calced Calced</b>                                                                                                    | <ul> <li>Rozpocznie się proces parowania urządzenia z twoim telefonem.</li> <li>Jeśli nie aktywowałeś funkcji automatycznego dodawania urządzeń (patrz 2.3), kliknij "Add" poniżej, aby potwierdzić.</li> <li>Eta 2629 Moisty Smart Tap to add this device</li> </ul> |
|----------------------------------------------------------------------------------------------------|----------------------------------------------------------------------------------------------------|
| Image: Constraint of the state of the state of | <ul> <li>Jeżeli wszystko jest w porządku i sparowanie<br/>przebiegnie pomyślnie, pojawi się okno<br/>informacyjne, które potwierdź i dokończ<br/>proces parowania.</li> </ul>                                                                                         |

### 3. PODSTAWOWE RADY I ZALECENIA DOTYCZĄCE UŻYWANIA

Używanie urządzenia ETA z aplikacją ETA SMART jest intuicyjne i podczas naszych testów nie zarejestrowaliśmy żadnych wyraźnych problemów, na które mógłbyś podczas używania natrafić. Pomimo to smart wyroby wykazują ogólnie większe ryzyko związane z niekompatybilnością urządzeń mobilnych, lub na przykład problemami z połączeniem bezprzewodowym. Dlatego podajemy zbiór podstawowych rad i zaleceń, jak ewentualnie rozwiązać problemy charakterystyczne dla segmentu wyrobów smart.

### 1) Urządzenie smart (telefon komórkowy, ew. tablet):

- a) używaj zawsze aktualnej wersji aplikacji pobranej z oficjalnych źródeł. b) upewnij się, że Twoje urządzenia mają obsługiwane wersje Android i iOS. c) miej aktywną funkcję Bluetooth.

- d) miej aktywne połączenie internetowe dla prawidłowej komunikacji aplikacji z serwerem cloudowym.
- e) w aplikacji udostępnij wymagane uprawnienia, które w niektórych przypadkach zależą od typu telefonu operacyjnego. W razie problemów skontroluj, czy nie masz w ramach np swojego telefonu jakiegoś nadrzędnego nastawienia systemowego, które uniemożliwia aplikacjom korzystanie z niektórych uprawnień - w takim przypadku musisz udzielić aplikacji wyjatku.
- f) komunikację urządzenia i telefonu mogą zakłócać niektóre programy (np. VPN, firewall, itp.), których używasz w telefonie. W razie problemów z parowaniem lub z normalną pracą wyłącz te programy.
- g) w razie problemów wypróbuj parowanie z innym telefonem, w ten sposób wykluczysz problem w danym telefonie.

### 2) WIFI router

- urządzenia.

a) upewnij się, że jesteś połączony z siecią WIFI o częstotliwości 2,4 GHz. b) w razie problemów z samą siecią wskazane jest wypróbowanie urządzenia w innej sieci WIFI. Jeżeli problem trwa nadal również ram, z dużym prawdopodobieństwem problem nie jest po stronie routera. c) w przypadku, kiedy nazwa Twojej sieci WIFI (SSID) lub jej hasło zawiera niestandardowe znaki, spróbuj je zmienić na prostsze warianty.

• Podczas parowania i korzystania trzymaj swoje urządzenie smart w pobliżu

## 4. WSPÓŁUŻYTKOWANIE • Aplikacja umożliwia współużytkowanie 45% urządzenia z innymi użytkownikami, którzy mają założone konto w aplikacji ETA SMART. • Na ekranie głównym kliknij w symbol ołówka w prawym górnym rogu. Ċ ETA 2629 Moisty Smart Tap-to-Run and Automation 2 • Z menu wybierz opcję "Share device". nare Device Offline Notificatio 3 • Kliknij w "Add Sharing".

![](_page_35_Picture_21.jpeg)

![](_page_36_Picture_0.jpeg)

### **5. AKTUALIZACJA FIRMWARE**

Urządzenie ma w pamięci wewnętrznej oprogramowanie, które nazywa się Firmware. Jeżeli zostanie wydana nowsza wersja, trzeba je aktualizować.

• Na ekranie głównym kliknij w symbol ołówka w prawym górnym rogu.

• W menu wybierz opcję "Device Update".

Jeżeli będzie dostępna nowa wersja, potwierdź aktualizację.

Jeżeli potrzebujesz automatycznej kontroli nowych dostępnych wersji, możesz włączyć opcję "Automatic Updates".

![](_page_36_Picture_9.jpeg)

![](_page_37_Picture_0.jpeg)

### DIE GRUNDSTRUKTUR DES HAUPTBEDIENUNGSMENÜS IN DER APPLIKATION

![](_page_38_Figure_1.jpeg)

![](_page_38_Picture_4.jpeg)

![](_page_39_Figure_1.jpeg)

![](_page_39_Picture_3.jpeg)

![](_page_39_Picture_4.jpeg)

### **ANWENDERHANDBUCH ZUR APPLIKATION ETA SMART**

Sehr geehrter Kunde,

Vielen Dank für Ihr Vertrauen in ETA-Produkte. Dieser Leitfaden richtet sich an alle ETA2629-Besitzer, die das volle Potenzial der ETA SMART-App nutzen möchten.

Weitere Informationen, Ratschläge sowie Tipps finden Sie auch auf unseren Webseiten:

### www.eta-hausgeraete.de/luft

Diese Webseiten werden ständig aktualisiert und es gibt hier die neuesten Informationen über das Produkt.

### 0. DIE INSTALLATION DER APPLIKATION

Die Applikation finden Sie in der Applikationsdatenbank Apple Store oder Google Play, oder Sie können auch folgenden QR-Kode benutzen:

![](_page_40_Picture_8.jpeg)

Laden Sie die Applikation herunter und installieren Sie sie in Ihr Handy (Tablet).

| KOMPATIBILITÄT                      |                         |  |  |  |  |
|-------------------------------------|-------------------------|--|--|--|--|
| Batriabssystem das Handys (Tablets) | Android 7.0 und höher   |  |  |  |  |
| Bethebssystem des Handys (Tablets)  | IOS 11.0 und höher      |  |  |  |  |
|                                     | NUR 2,4 GHz             |  |  |  |  |
| WiFi Netz                           | Sicherung WPA1 und WPA2 |  |  |  |  |
|                                     | (WPA2 empfohlen)        |  |  |  |  |

### HINWEIS:

Die Einrichtung kann in den Wifi Netzwerken nicht benutzt werden, die mit dem Protokoll IEEE 802.1X gesichert sind (meistens Wifi Netzwerke in den Firmen).

![](_page_40_Picture_13.jpeg)

| ĸ |                                                           |                                       |                         |                          |                 |       |                |                                   |
|---|-----------------------------------------------------------|---------------------------------------|-------------------------|--------------------------|-----------------|-------|----------------|-----------------------------------|
| ' | Regis                                                     | ster                                  |                         |                          |                 |       |                |                                   |
|   | United Kingdom -                                          |                                       |                         |                          |                 | -     |                |                                   |
|   | Email Address<br>eta@gta.com                              |                                       |                         |                          |                 | ×     |                |                                   |
|   | ✓ I Agree <u>Privacy Policy</u> and <u>User Agreement</u> |                                       |                         |                          |                 | ement |                |                                   |
|   |                                                           | G                                     | et V                    | erific                   | ation           | Code  | 9              |                                   |
|   |                                                           |                                       |                         |                          |                 |       |                |                                   |
|   |                                                           |                                       |                         |                          |                 |       |                |                                   |
| q | w                                                         | е                                     | r                       | t                        | z               | u     | i              | 0                                 |
| а | s                                                         | d                                     | f                       | g                        | h               | j     | k              | 1                                 |
|   |                                                           |                                       |                         |                          |                 |       |                |                                   |
| ~ |                                                           |                                       |                         |                          |                 |       | ·              |                                   |
| < | <b>Ent</b><br>A verifi                                    |                                       | eril                    | fica<br>as bee           | tio<br>n sent   | n C   | ode<br>r email |                                   |
| < | Ent<br>A verifi<br>Didn't                                 | er Vo                                 | erii<br>ode ha<br>eta.c | fica<br>as been          | n sent          | n C   | ode<br>r email |                                   |
|   | Ent<br>A verifi<br>Didn't                                 | er Vo                                 | erif                    | fica<br>as bee           | n sent          | n C   | ode<br>r email | 2                                 |
|   | Ent<br>A verifi<br>Didn't                                 | er V<br>cation cc<br>Etag<br>get a cc | erii                    | fica<br>as bee<br>com R  | n sent<br>esend | n C   | ode            | 3                                 |
|   | Ent<br>A verifi<br>Didn't                                 | er Vo                                 | eril                    | fica<br>as bee<br>com Re | n sent<br>esend | n C   | ode<br>r email | 3<br>Def<br>MNO                   |
|   | Ent<br>A verifi<br>Didn't                                 | er Vo<br>Etag<br>get a co             | erii                    | fica<br>as bee<br>com R  | n sent<br>esend | n C   | ode            | 3<br>DEF<br>6<br>MNO<br>9<br>WXYZ |

# ETA Moisty Smart ETA2629

### **1. DIE KONTOVORBEREITUNG**

• Installieren und schalten Sie die ETA SMART-App ein.

• Klicken Sie auf "Sign Up".

• Öffnen Sie die ETA SMART-App.

• Geben Sie die E-Mail-Adresse ein, mit der Sie Ihr Benutzerkonto erstellen möchten.

• Klicken Sie anschließend auf "Get Verification Code".

• Ein individueller Bestätigungscode wird an Ihre E-Mail-Adresse gesendet.

• Geben Sie den Bestätigungscode ein.

| 4 | <section-header></section-header>                                                                                                    | <ul> <li>Legen Sie ein Passwort fest und schließen<br/>Sie die Kontoerstellung ab.</li> </ul>                                                                                                    |
|---|----------------------------------------------------------------------------------------------------|----------------------------------------------------------------------------------------------------|
| 5 | Log In   Czech Republic   Perse enter your account   ta@gtg.com   I AgreePrivacy Policy and User Agreement Log In Forgot Password                                                                                                    | <ul> <li>Melden Sie sich mit diesem Konto in der<br/>App an.</li> <li>Beim ersten Anmelden (nach der<br/>Erstellung des Passworts) werden Sie<br/>möglicherweise automatisch eingeloggt.</li> </ul>                                                                                                    |
| 6 | Image: Second second secon | <ul> <li>Nach erfolgreicher Anmeldung erscheint<br/>der Startbildschirm, in diesem Fall ohne<br/>gekoppelte Geräte.</li> <li>Hinweis</li> <li>Beim ersten Starten der App erteilen Sie<br/>bitte alle erforderlichen Berechtigungen.<br/>Dies betrifft insbesondere Standort (GPS),<br/>Bluetooth und Speicher.</li> </ul> |

![](_page_40_Picture_26.jpeg)

### 2. GERÄTEKOPPLUNG

Solution of the second second

Add Device

Add Manual

ETA 5229-10 Master 2

TA 0251 Torro ETA 6306 MiMi ETA 7569 Lumio ETA 2629 Smart Moisty Smart

ETA 5229 Master

9

- Um das Gerät ordnungsgemäß auf Ihrem Smartphone zu nutzen, müssen Sie es zuerst mit der App koppeln.
- Wenn Sie noch kein Gerät gekoppelt haben, klicken Sie entweder auf "Add device", oder auf das "+". -Symbol, um ein neues Gerät hinzuzufügen. Wenn bereits ein Gerät gekoppelt ist, wählen Sie das "+" Symbol..

### Hinweis:

- Die spezifischen Kopplungsschritte können je nach verwendetem Betriebssystem (Android oder iOS) leicht variieren.
- Für eine reibungslose Gerätesuche und einen problemlosen Kopplungsprozess müssen Sie Bluetooth und Standortdienste (GPS) in der App aktivieren und zulassen.

Es wird eine Liste der verfügbaren Geräte, die mit der App gekoppelt werden können, angezeigt.

- Vor Beginn des Kopplungsvorgangs in der App muss der WLAN-Modus am Gerät selbst aktiviert werden – halten Sie die Taste A1 etwa 3 Sekunden lang gedrückt (siehe Anleitung). Es ertönt ein Signalton (Piepton). Das Gerät ist bereit zur Kopplung.
- Sie haben nun zwei Möglichkeiten, das Gerät hinzuzufügen:
- 1) Die App kann das Gerät in Ihrer Nähe im **automatischen Modus** erkennen (siehe Screenshot). Klicken Sie in diesem Fall auf "*Add*" beim gefundenen Gerät. Sie werden zu Schritt 2.4 weitergeleitet und nach Eingabe der WLAN-Daten sofort zu Schritt 2.7. Damit das Gerät erfolgreich gefunden werden kann, muss Bluetooth auf dem Telefon aktiviert sein.
- 2) Manuell hinzufügen wählen und klicken Sie auf "*ETA2629 Moisty Smart*" in der angezeigten Liste der verfügbaren Produkte.

![](_page_41_Picture_13.jpeg)

![](_page_41_Picture_14.jpeg)

![](_page_41_Picture_15.jpeg)

![](_page_42_Picture_0.jpeg)

### **3. GRUNDLEGENDER RAT UND TIPPS ZUR NUTZUNG**

Die Nutzung des ETA-Geräts mit der ETA SMART-App ist intuitiv, und in unseren Tests sind uns keine signifikanten Probleme oder Schwierigkeiten aufgefallen, die beim Gebrauch auftreten könnten. Dennoch haben Smart-Produkte im Allgemeinen ein erhöhtes Risiko für Inkompatibilitäten mit Mobilgeräten oder für Probleme mit der drahtlosen Konnektivität. Daher bieten wir eine Reihe grundlegender Tipps und Empfehlungen, um eventuelle Schwierigkeiten, die für den Smart-Produktbereich typisch sind, zu lösen.

### 1) Smart-Gerät (Handy bzw. Tablet):

- Quellen heruntergeladen wurde.
- und iOS enthält.
- c) Halten Sie Bluetooth aktiviert.

- Programme (z. B. VPN, Firewall usw.) beeinträchtigt werden, die Sie regulären Betrieb schalten Sie diese Programme aus.

### 2) WLAN-Router

- Frequenz von 2,4 GHz verbunden sind.
- die Ursache wahrscheinlich nicht am Router.
- Varianten.
- Gerät in der Nähe des Geräts.

a) Verwenden Sie stets die aktuelle Version der App, die aus offiziellen

b) Stellen Sie sicher, dass Ihr Gerät die unterstützten Versionen von Android

d) Sorgen Sie für eine aktive Internetverbindung, um eine ordnungsgemäße Kommunikation der App mit dem Cloud-Server zu gewährleisten. e) Erteilen Sie der App die erforderlichen Berechtigungen, die je nach Betriebssystem Ihres Telefons variieren können. Bei Problemen prüfen Sie, ob es übergeordnete Systemeinstellungen auf Ihrem Telefon gibt, die Apps daran hindern, bestimmte Berechtigungen zu nutzen – in diesem Fall müssen Sie der App eine Ausnahmegenehmigung erteilen. f) Die Kommunikation zwischen Gerät und Telefon kann durch einige

auf Ihrem Telefon verwenden. Bei Problemen mit der Kopplung oder im

g) Versuchen Sie bei Problemen, die Verbindung mit einem anderen Telefon herzustellen, um ein Problem mit diesem Telefon auszuschließen.

a) Stellen Sie sicher, dass Sie mit einem WLAN-Netzwerk mit einer

b) Bei Netzwerkproblemen ist es ratsam, das Gerät in einem anderen WLAN-Netzwerk zu testen. Wenn das Problem auch dort besteht, liegt

c) Wenn der Name Ihres WLAN-Netzwerks (SSID) oder das Passwort Sonderzeichen enthält, ändern Sie diese nach Möglichkeit in einfachere

Halten Sie während des Kopplungs- und Nutzungsprozesses Ihr Smart-

### **4. FREIGABE DER STEUERUNG**

45%

88

Ċ

0

2

Tap-to-Run and Automation

ffline Notificatio

Share Device

ETA 2629 Moisty Smart

Create Group

- Die App ermöglicht die Freigabe der Gerätesteuerung für andere Benutzer, die ein Konto in der ETA SMART-App haben.
- Klicken Sie auf dem Hauptbildschirm auf das Stiftsymbol in der oberen rechten Ecke.

• Wählen Sie aus dem Menü die Option "Share device"

Klicken Sie auf "Add Sharing"

![](_page_42_Picture_32.jpeg)

![](_page_43_Picture_0.jpeg)

### **5. DIE AKTUALISIERUNG VON FIRMWARE**

Das Gerät verfügt über eine interne Software namens Firmware. Wenn eine neuere Version veröffentlicht wird, sollte diese aktualisiert werden.

 Auf dem Hauptbildschirm klicken Sie in der rechten oberen Ecke auf das Symbol des Bleistiftes.

• Aus dem Angebot wählen Sie die Möglichkeit "**Device Update**" aus.

Wenn eine neue Version zur Verfügung steht, bestätigen Sie die Aktualisierung.

• Wenn Sie sich die automatische Kontrolle von neuen verfügbaren Versionen wünschen, können Sie die Funktion "Automatic Updates" aktivieren.

![](_page_43_Picture_9.jpeg)

![](_page_44_Picture_0.jpeg)